# **C11**0

# User Manual

# EN54-16 and EN54-4 Voice Alarm and Public Address Certified System **LDA ONE V3**

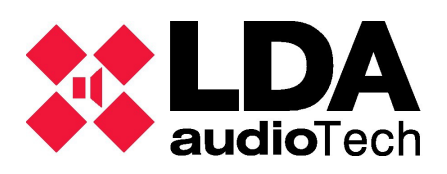

### Table of contents

| 1 INTRODUCTION                                             | 7        |
|------------------------------------------------------------|----------|
| 1.1 System characteristics                                 | 7        |
| 1.2 System diagram                                         | 8        |
| 1.3 Hardware and firmware versions                         | 9        |
| 1.4 User interface description                             | 10       |
| 1.4.1 Light indicators                                     | 10       |
| 1.4.2 Alphanumeric display                                 | 10       |
| 1.4.3 Controls                                             | 11       |
| 1.5 User profiles. Access level. Passwords                 | 11       |
| 2 INSTALLATION INSTRUCTIONS                                | 12       |
| 2.1 Orientation change                                     | 12       |
| 2.2 Inputs and outputs                                     | 12       |
| 2.2.1 Power supply                                         | 12       |
| 2.2.2 Battery installation                                 | 13       |
| 2.2.3 Fire Panel Interface                                 | 14       |
| 2.2.4 Speaker line outputs                                 | 15       |
| 2.2.5 Audio source inputs                                  | . 16     |
| 2.2.0 FIT MIC INPUL                                        | 17       |
| 2.2.8 System expansion output LINK-OUT                     | 18       |
| 2.2.9 Pre-amplified audio outputs. PRE-AMP OUTPUTS         | 19       |
| 2.2.10 Attenuators override output. OVERRIDE 24V           | 19       |
| 2.2.11 Internal connections                                | 20       |
| 2.2.12 Connecting expandable systems                       | 21       |
| 3 CONFIGURATION AND STARTUP                                | 23       |
| 3.1 Power supply                                           | 23       |
| 3.1.1 Battery charger installation                         | 23       |
| 3.1.2 Device closure                                       | 23       |
| 3.2 Automatic Configuration. < Run Autosetup>              | 23       |
| 3.2.1 Languaje selection                                   | 23       |
| 3.2.2 Evacuation messages.                                 | 24       |
| 3.2.3 Advanced mode selection                              | 24       |
| 3.2.4 Autosetup Execution                                  | 24       |
| 3.3 Manual configuration. <configuration></configuration>  | 25       |
| 3.3.1 Audio Inputs. <audio inputs=""></audio>              | 25       |
| 3.3.2 Audio Oulpuis. <audio oulpuis=""></audio>            | 20       |
| 3.3.4 Configuration of device zones < Device Zones>        | 20<br>29 |
| 3.3.5 Import and edit messages. <messages></messages>      | 29       |
| 3.3.6 PA/VA microphones. ACSI devices                      | 31       |
| 3.3.7 Interface with the fire panel. <cie></cie>           | 31       |
| 3.3.8 Battery Charger. <battery></battery>                 | 33       |
| 3.3.9 Save and charge configuration. <load save=""></load> | 34       |
| 3.3.10 Device Configuration. < Device>                     | 34       |

|   | 3.3.11 System configuration. <system></system>                        | . 35      |
|---|-----------------------------------------------------------------------|-----------|
|   | 3.4 User management <login></login>                                   | . 36      |
|   | 3.5 Multi-device expandable systems                                   | .36       |
|   | 3.5.1 Introduction                                                    | . 36      |
|   | 3.5.2 Individual configuration of each unit                           | . 36      |
|   | 3.5.3 System setup: Discover operation                                | .36       |
|   | 3.5.4 Expandable system operation                                     | . 37      |
|   | 3.5.5 Expandable systems with different versions of ONE               | .38       |
|   | 3.6 PTT Microphone operation                                          | . 38      |
|   | 3.6.1 Introduction                                                    | . 38      |
|   | 3.6.2 Comparison between global and local modes                       | .38       |
|   | 3.6.3 Preconfigured routing memories                                  | . 39      |
|   | 3.6.4 PTT Microphone routing                                          | . 39      |
|   | 3.6.5 PTT current talking status                                      | .39       |
|   | 3.6.6 Example of a expandable system with PTT mics                    | .40       |
|   | 3.7 Advanced configuration                                            | . 42      |
|   | 3.7.1 Advanced configuration variables                                | .42       |
|   | 3.7.2 Blocking PA sources in battery and emergency                    | . 42      |
|   | 3.7.3 Equalizers                                                      | . 43      |
| 4 | SYSTEM USE                                                            | . 44      |
|   | 4.1 Main screen                                                       | . 44      |
|   | 4.2 Emergency management.                                             | . 44      |
|   | 4.2.1 Launch evacuation and alert. <launch alert="" evac=""></launch> | . 44      |
|   | 4.2.2 PTT Routing Selection <ptt routing=""></ptt>                    | . 44      |
|   | 4.2.3 Emergency activation. <enter emg=""></enter>                    | . 44      |
|   | 4.2.4 Stop voice announcement. <silence zones=""></silence>           | .45       |
|   | 4.2.5 Deactivate emergency. <reset emg="" sys="" zones=""></reset>    | . 45      |
|   | 4.2.6 VA System monitor. <va monitor=""></va>                         | .45       |
|   | 4.2.7 Benaviour and priority between VA sources                       | .40       |
|   | 4.3 Public Address Settings. <pa operator=""></pa>                    | .46       |
|   | 4.3.1 Volume Settings. <volume></volume>                              | 46        |
|   | 4.3.2 Matrix. <watrix></watrix>                                       | . 40      |
|   | 4.3.3 FTT Routing for FA <ftt routing=""></ftt>                       | .47       |
|   | 4.5.4 Monitor Sue Monitor                                             | .41       |
|   | 4.4 System monitor $\sim 1/4$ Monitor                                 | .47<br>70 |
|   | 4.4.1 VA System Monitor. VA Monitor>                                  | 48        |
|   | 4.4.3 Fault Log <flt log=""></flt>                                    | 48        |
|   | 4.4.4 System log. <sys log=""></sys>                                  |           |
|   | 4.4.5 LOGs configuration. <logs config=""></logs>                     | . 48      |
|   | 4.4.6 System information <sys info=""></sys>                          | .48       |
|   | 4.4.7 Test                                                            | .49       |
| 5 | MAINTENANCE INSTRUCTIONS                                              | 50        |
| Ŭ | 5 1 RESOLUTION OF FALLET INDICATIONS                                  | 50        |
|   | 5.1.1 Loss of system date and time                                    | .50       |
|   | 5.1.2 Cover opening protection                                        | .50       |
|   | 5.1.3 Speaker lines                                                   | . 50      |
|   | 5.1.4 Transmission line with CIE                                      | 51        |
|   |                                                                       |           |

| 5.1.5 Power supply                            | 51 |
|-----------------------------------------------|----|
| 5.1.6 Link                                    | 51 |
| 5.1.7 System                                  | 51 |
| 5.1.8 Firmware upgrade does not occur         | 52 |
| 5.1.9 Issues when installing ONELOOP module   |    |
| 5.1.10 Issues using my USB unit               | 52 |
| 6 DEVICE VERSION AND ACCESORIES COMPATIBILITY | 53 |
| 6.1 ONE500 system versions and its accesories | 53 |
| 7 TECHNICAL SPECIFICATIONS                    | 54 |
| 7.1 EN54-16 functions                         | 55 |

#### SAFETY INSTRUCTIONS

Please, read carefully these safety instructions.

- 1. Retain this User Manual for future reference.
- 2. The device must be connected to a bipolar mains switch according to the Low Voltage Directive, and must be easily accessible for disconnection.
- 3. The device should not be exposed to dripping or splashing water, and no objects filled with liquids should be placed on the unit. Do not use liquid or spray detergents for cleaning. Do not expose this device to humid areas.
- 4. No flame sources, such as lit candles, should be placed on the unit.
- 5. Install this device on a safe surface, applying these User Manual instructions. If you do not place the unit on a safe surface, it may fall and be damaged.
- 6. Cover grills are for ventilation. DO NOT COVER THE GRILLS. To allow proper ventilation, please leave 5 cm on each side.
- 7. This device should be opened only by qualified or trained personnel.
- 8. The unit must be connected to an outlet with a protective earthing. When using a non-ducted cable, this must be fixed to the unit with a cable gland to prevent it from being damaged or disconnected.
- 9. Pay attention to the polarity of the connection when operating the device with a direct current (DC) power supply. If the polarity of the connection is reversed, it can cause damage to the unit, or to the power supply.
- 10. If any of these situations arise, let technical personnel check the unit:
  - a) The power cord or the plug are damaged.
  - b) Liquid has penetrated inside the device.
  - c) The device has been exposed to moisture.
  - d) The device has not worked properly or does not work according to the User Manual.
  - e) The device has been dropped and damaged.
  - f) If the unit shows any obvious signs of damage.
- 11. The wiring must be carried out only by trained personnel. Disconnect the audio inputs and outputs while making connections or disconnect the unit from the power supply. Be sure to use the proper cables to make the connections.

#### **1 INTRODUCTION**

**LDA ONE500 V3** PA/VA system is certified according to EN 54-16 and EN54-4 requirements, ensuring a safe and controlled emergency evacuation. Its high performance, versatility and audio quality make it a powerful and affordable music and voice distribution system for all kinds of installations. This User Manual applies to **ONE500 V3** and **firmware version v03.01.01.00**. To find out if your system is **ONE500 V3**, please refer to chapter 6.

Range of products and accessories for ONE:

- **ONE500**. Expandable VA central module.
  - **ONEBC**: Battery management module according to EN54-4
  - **ONELOOP**: Expansion card for multi-device expandable systems.
- TFL2. Speaker Line terminator.
- **MPS8Z**. Expandable 8-zone microphone station.
- **VAP1**. Voice Alarm Panel with optional zone selection.
- **ONEPTT**. Push-to-talk microphone installation kit.

Other accessories:

• **ONEWMA** wall mount brackets and **ONERMA** for rack.

#### 1.1 System characteristics.

Each ONE unit consists of an EN54-16 system capable of controlling a maximum of 6 zones and delivering a maximum total power of 500W. In addition, it is possible to create larger systems by linking several ONE units, allowing the control of up to 60 zones with an overall power of up to 5000W.

#### Characteristics of each ONE unit:

- Up to 6 zones
- 6 amplified audio outputs for speaker lines
- 4 pre-amplified audio outputs
- 3 physical audio inputs, 2 of them with dynamic request for speech
- 1 internal mixer that can generate an additional MIX source from the 3 physical inputs
- ACSI port for connection of up to 8 microphones or fire panels
- PTT microphone port, with emergency microphone functionality
- Internal memory for evacuation and alert messages, organized in 2 independent playlists
- Interface for connection to fire stations (ECI / CIE):
  - Activation inputs and global reset of the emergency
  - Zonal emergency activation inputs
  - Outputs of information on emergency status and system fault
  - RS485 / Modbus serial integration port
- 6 attenuator override outputs (24V override)

#### **ONE Extended System Features:**

- Connection of up to 10 ONE devices with redundant communication link
- Up to 60 zones
- ACSI port for connection of up to 8 microphones or fire panels, with access to each zone of the extended system
- Global PTT microphone with access to all the zones in the extended system and emergency microphone function
- Monitoring of the emergency system from any ONE unit
- Manual control of the evacuation system from any device or fire panel in the system
- Distribution of global audio sources, generated from the main unit:
  - System general audio sent from the MIX of the main unit to other units of the system
  - ACSI and PTT microphones and fire panels, both for public address messages and evacuation operations
- In addition to the integrated functions, each unit meets the mandatory requirements of the EN54 standard and has its own functions:
  - Exclusive and independent emergency messages
  - Emergency activation inputs per zone
  - Independent emergency power
  - For public address use, each unit has 1 audio input for music (Input 3) and 1 microphone input with priority (Input 1)
  - Input 2 receives the audio from the main unit and forwards it to the next unit

#### 1.2 System diagram

The system will always consist of a main unit which will receive the connection of ACSI bus and its devices. Optionally, a system can be made up of more than one unit. In this case, the first unit must have a redundant system link card (ONELOOP) installed in its expansion bay. For more information on the connection of these types of systems and their configuration, see respectively section 2.2.12 and section 3.5.

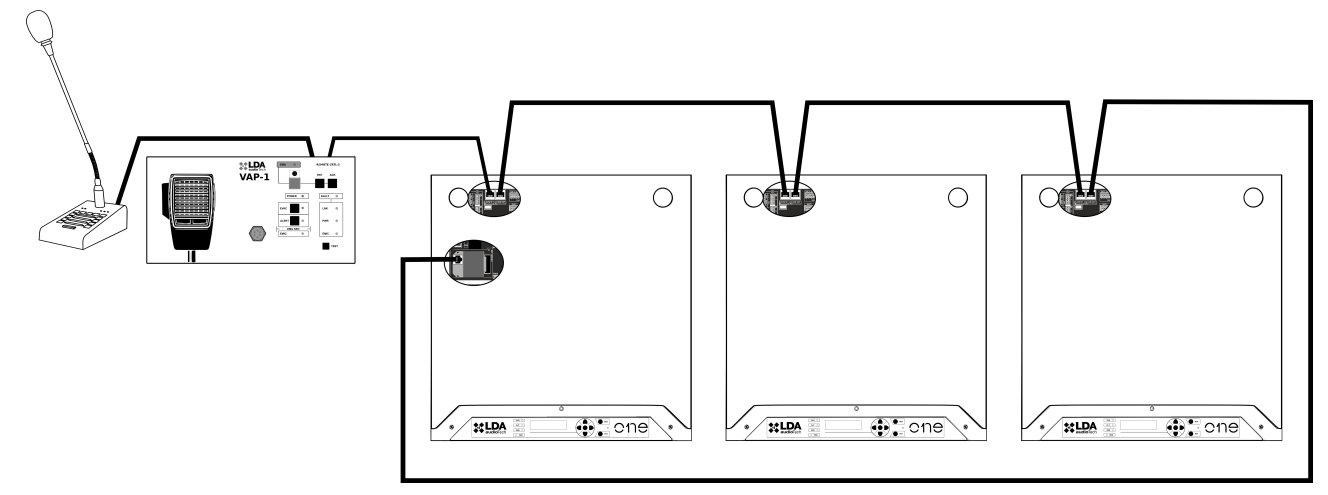

Figure 1: Example of a system with 3 units

#### 1.3 Hardware and firmware versions

For the operation of the expandable ONE system it is needed to have ONE500 V2 version or higher. Check out chapter 6 to find out your ONE500 version.

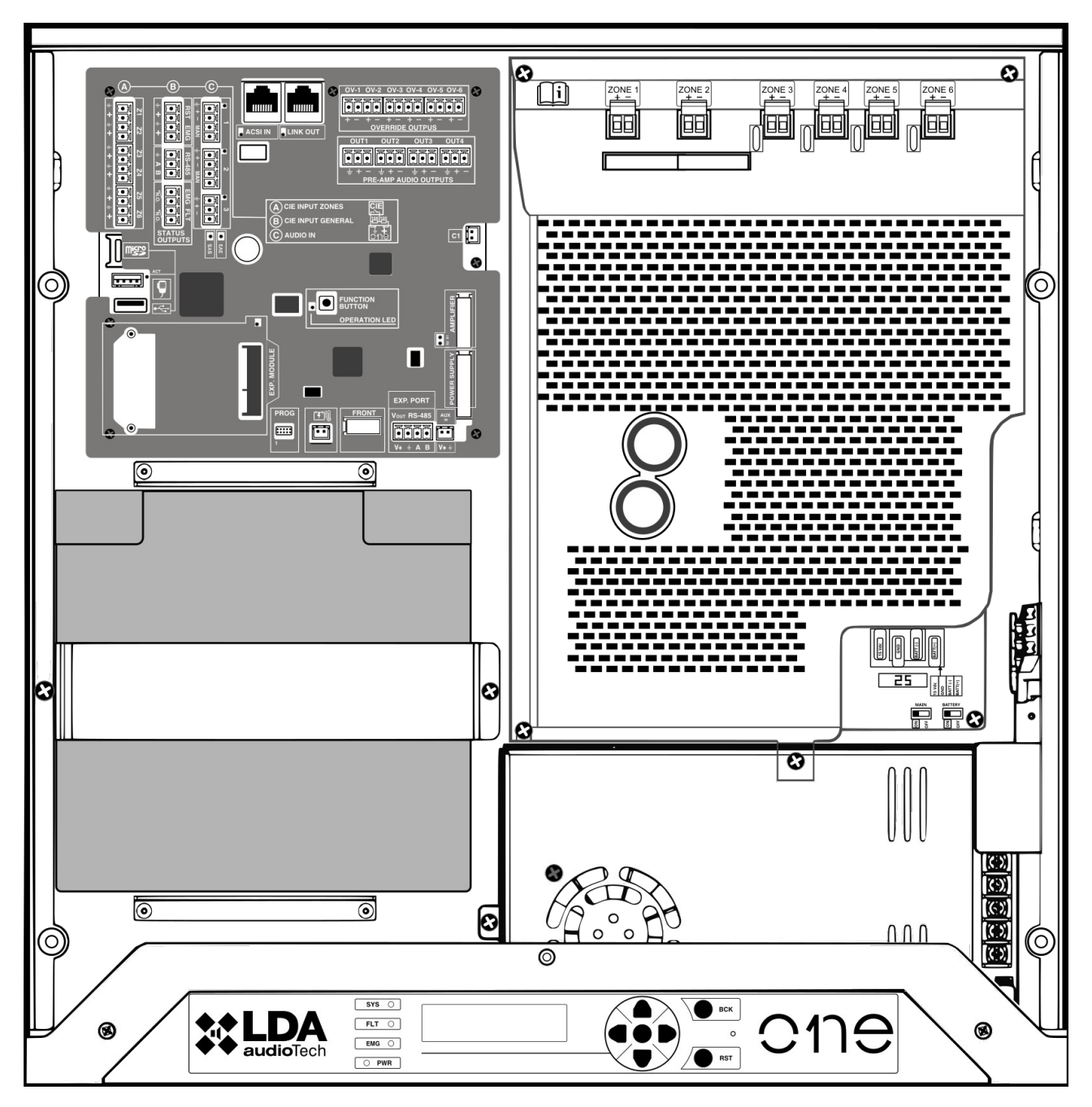

Figure 2: Inside view

#### **1.4 User interface description**

The device has a manual control interface, which will serve as an information and control point for the system user. A view of this element, which will be described in the following sections, is shown in figure 3.

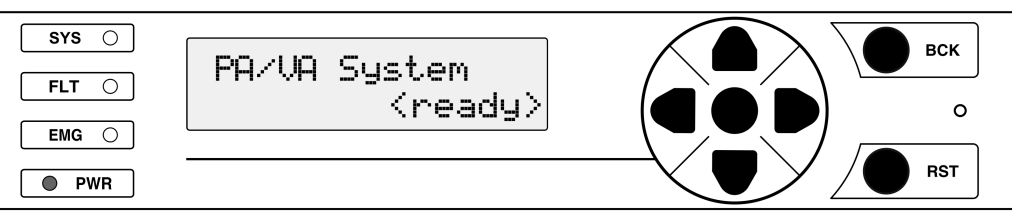

Figure 3: Control panel

#### 1.4.1 Light indicators

The status indicators show the operating condition of the unit or system at all times. They are located on the left of the screen.

#### a) PWR: "POWER" / "ENERGÍA". Green

On: when the device is powered from any of the possible power sources.

#### b) EMG: "EMERGENCY" / "EMERGENCIA". Red

On: when the system is in an emergency operating status (voice alarm), either by manual or automatic activation from the CIE (Control and Indicating Equipment) from any of the available emergency inputs.

Along with the indicator lighting up, a continuous audible warning will be emitted. This warning can be silenced by the "BCK" button.

#### c) FLT: "FAULT" / "FALLO". Amber

On: When the system is in a fault status. This indicator is automatically activated upon fault detection of any of the supervised functions.

Along with the indicator lighting up, an intermittent audible warning will be emitted. This announcement can be silenced by the "BACK" control, or automatically when the emergency microphone is used.

#### d) SYS: "SYSTEM FAULT" / "FALLO SISTEMA". Amber

On: when there is a fault in the execution of the software of the unit, or in its memory. Reset the fault condition. If the problem persists, please see section 5.1.7.

#### 1.4.2 Alphanumeric display

This screen, based on a 2-line, 16-character alphanumeric display, will serve to show the device configuration menus. Likewise, it will offer expanded information on the system that is not expressly included in the light indicators such as, among others, zonal statuses of emergency and fault.

#### 1.4.3 Controls

#### a) Scrolling controls

They are located on the right of the display. They allow navigation through the use and configuration menus. The **central button** allows the **ENTER/OK** function, in order to access the menu and for operations requiring confirmation.

#### b) Direct access controls

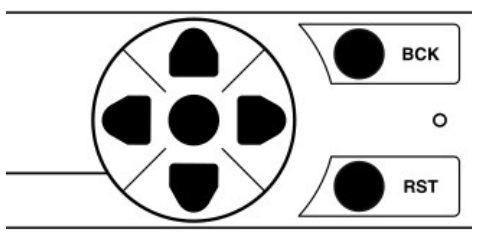

Figure 4: Interface buttons

i) ENTER/OK: Press for 2 seconds to perform the test of the indicators.

ii) RESET/RST: Press for 2 seconds to allow the restart of the system operating condition, when it is in emergency or fault status.

iii) BCK:

- Menu navigation: go up one level / go back. If pressed for 3 seconds, the unit will return to the initial screen and restart the access level (log-out).
- It silences the acoustic buzzer when it is playing (ACK function)

#### 1.5 User profiles. Access level. Passwords

The access levels define the different user profiles that can operate with the unit / system. Each of the access levels has permission to enter different menu options, with level 1 having the smallest number of options available and level 5 having the largest number of options available.

Generally, access levels allow:

- Level 1 (L1): Visualization of elements according to EN54 and use of PA system<sup>1</sup>
- Level 2 (L2): System management and emergency functions. Password<sup>2</sup>: 0002
- Level 3 (L3): System configuration and advanced functions. Password<sup>2</sup>: 0003
- Levels 4 and 5 (L4 and L5): Only accessible by the manufacturer.

In some screens, the access to some functions is allowed only to authorized level users. A user with a higher level password will be able to access lower level functions.

To access a certain level or to configure the access mode, use the Login menu (see section 3.4). You can select between access by confirmation, or access by 4-digit password.

The login has a validity time of 5 minutes, it can be reduced by pressing the BCK button for 2 seconds, then it will return to user level home screen 1.

<sup>1</sup> PA Lock: A password access can be optionally configured for PA controls (volume, routing, etc.). See section 3.4.

<sup>2</sup> This is your default password, which can be modified using the corresponding configuration menu (see section 3.4).

#### **2 INSTALLATION INSTRUCTIONS**

The device allows **wall** or **rack** installation in vertical or horizontal orientation, using optional installation accessories that facilitate the process.

Device **fixing** to the supports must be done from the **outside** of the device, removing 4 of the 8 screws located in the outer corners of the unit. For each pair of screws, remove the one closer to the front, where the support will be placed. Insert the clamping wings into the corresponding perforations, and place the screws that will fix the unit preventing it from falling.

**NOTE:** In Australia, cable terminations and internal cable routing shall be made in accordance with the relevant parts of AS/NZS 3100 and AS/CA S009.

#### 2.1 Orientation change

To change the orientation, remove the 4 screws that fix the front of the device to the chassis, thus releasing the front. Now front orientation can be changed so that the controls are accessible according to their final placement.

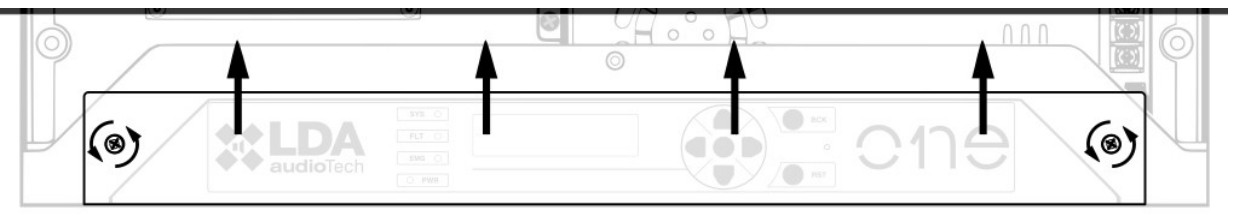

Figure 5: Front fixing and interior view

#### 2.2 Inputs and outputs

For wiring entry and exit, the enclosure has 7 pre-cut holes, which can easily be perforated with the help of a flat screwdriver. Its size is **36mm**, matching the size of the **32mm** tube fittings. For its correct installation, the wiring must be protected and properly fixed.

#### 2.2.1 Power supply

Thanks to the battery charger, the device has a redundant power supply according to EN54-4. The AC input power supply range is universal **90-240 V**~ with 50 or 60Hz frequency. The backup power supply source is an internal battery.

#### a) Mains main input, AC power

The power connection is made directly by internal wiring of the device, so it must include the mains bipolar **disconnection** elements externally. It is recommended to mark it with a label informing "evacuation system, do not disconnect".

To handle the device, the external power must be disconnected.

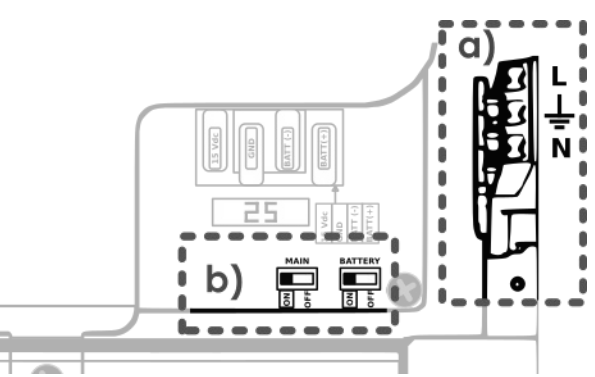

Figure 6: Power (mains & battery) connections

There is a three-pole 1.5-2.5mm cable connector marked for Phase, Neutral and Ground. The cable can be inserted and removed thanks to the push button.

#### b) Disconnection switches

These switches cut the power path of the mains and the battery. These switches help to avoid the danger of sparks when connecting the battery, and they can serve to restart the device completely.

#### 2.2.2 Battery installation

Before installing the battery, cut off the mains main power. It is also recommended to use the cut-off **switches** (image), this allows a safe mounting of the battery, preventing unintentional short circuits. Additionally, there is a 25 Amp safety fuse for the battery input located on the power supply board.

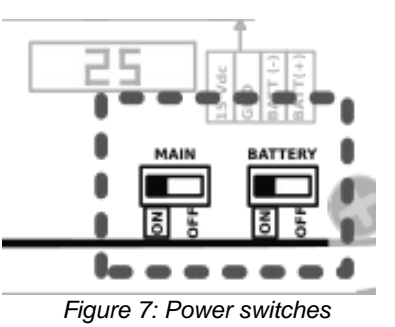

The device has room for **12V** sealed lead-acid batteries with a **maximum size** of 167 (height) x181 (width) x76 (depth) mm.

The installed model must meet the corresponding battery standard:

For example, EN 60896-21/22 and EN 61056. In case of lead-regulated valve batteries, the device must be installed in a place with ventilation (<0.003  $m^3/h$ .)

**Autonomy:** The consumption per hour at rest is 0.4 Amps. Evacuation draw is 4 amps in 30 minutes. Ex: With the **YUASA NP17-12I** battery we have 17Ah to cover the reserve needs of 30 hours at rest + 30 minutes in evacuation.

#### Battery connection and fixing:

Unclip the fixing piece and release the flange that holds the cable for transport.

Once connected, place it in its position and screw the fixing piece.

**NOTE:** The battery should **never** be inverted once **installed**.

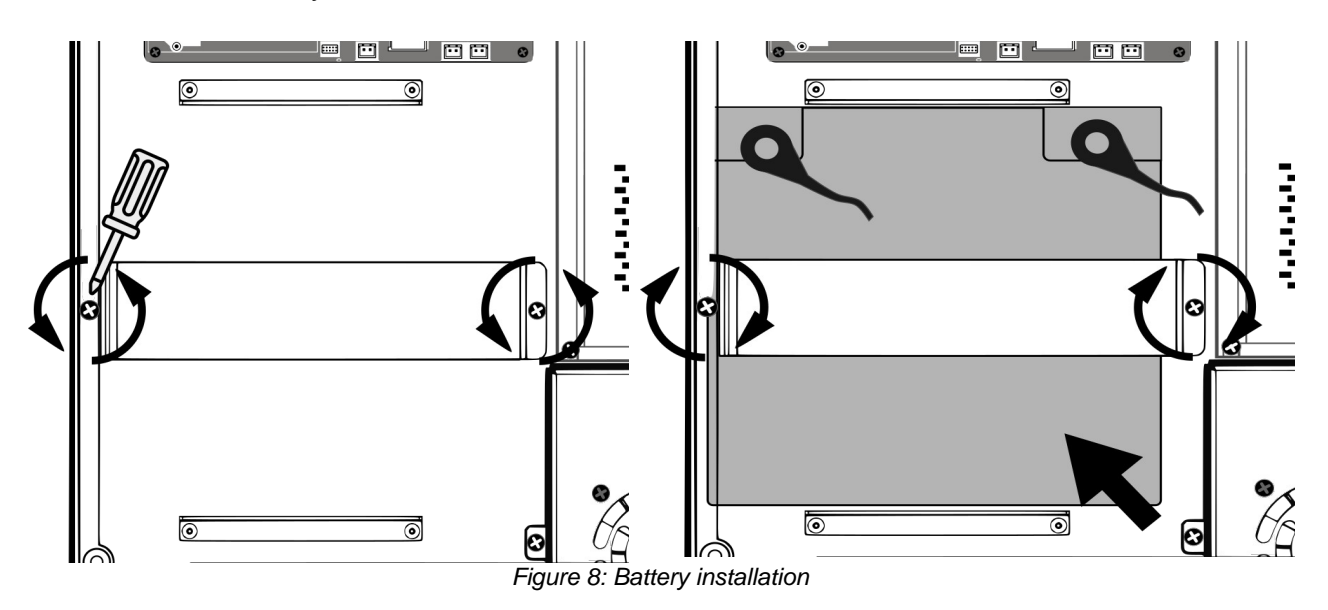

#### 2.2.3 Fire Panel Interface

The emergency activation interface is advised for interfacing with fire control and indicating equipment (**ECI/CIE**). All input connections are supervised for faults in the transmission line. This interface is made up of four sections.

The connection is made using female euroblock connectors, supplied with the device. The cable section range for each pole of this connector is:  $0.14 \rightarrow 1.5$ mm<sup>2</sup> (30  $\rightarrow 14$  AWG).

The inputs are activated upon detection of contact closure with the specified supervisory load. (**N.O. = normally open**). See chapter on manual configuration for other options and operating modes (section 3.3.7).

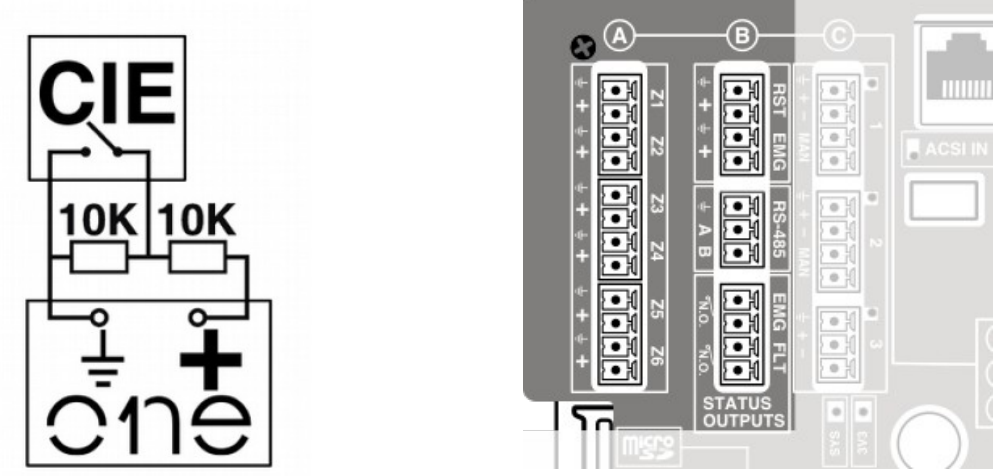

Figure 9: Connection to supervised ICE

Figure 10: Fire Panel Interface

#### a) General emergency control inputs: RST and EMG

Supervised inputs for closing the connection of voltage-free contacts (N.O.): Reset (RST) and Emergency (EMG).

In order to allow link supervision, the connection of the contact closure to the unit must be made by a shielded cable with two external  $10K\Omega$  resistors (supplied with the device) placed at the exit of the fire panel as indicated in figure 9.

Default operation: When the general emergency input (**EMG**) is activated by a contact closure (0V), the device will automatically change work mode, activating the emergency status, and emitting the voice evacuation message for each system zone. When the reset input (**RST**) is activated, the device will exit the emergency mode and return to the idle status (**PA**).

**NOTE:** When a system reset is made through the RST input, it will not be possible to return to emergency until a few seconds have passed.

#### b) Zonal emergency activation inputs (Z1 - Z6)

In order to allow link monitoring, these inputs are connected in the same way as the general inputs.

Default function: Activating the closing of a zone entrance Z1...Z6 will activate the general emergency status, and the list of evacuation messages in that zone(s) will be

played. Disactivating the closure will stop message playback, and a reset operation will be required to return to idle or PA mode.

#### c) Status outputs. EMG and FLT status outputs

Dry contacts intended for connection to fire panels or other external monitoring devices. They will indicate if the device is in emergency or fault respectively when they are closed. (N.O.)

They allow a maximum current of 350mA and a voltage of 350V.

#### d) RS-485 / MODBUS interface

Communication port on RS-485 half-duplex base for communication with the fire control panel. It needs to be connected by 2 twisted wires (A, B) plus a GND wire.

This port works with the MODBUS RTU protocol and allows the integration of the system with others, such as fire fighting panels. It is an advanced function of the device. To learn more, please consult the specific advanced manual, available on the LDA Support website.

#### 2.2.4 Speaker line outputs

The device has **6 powered outputs** for speaker lines. Each line connection has two terminals + and – for speakers connection to **100V** or **70V** speaker lines.

The total power of the device, **500W**, can be distributed to the zone outputs according to the installation design, without exceeding the maximum limit per each output: Zones 1 and 2 up to **500W**, Zones 3, 4, 5, 6 up to **120W**.

The loudspeaker lines can be supervised by measuring their impedance, thus allowing the detection of possible faults according to the EN54 standard. It must be taken into account that, for its correct supervision, the use of volume controllers should be avoided, and that each line should have an impedance within the measurement range (less than 600 Ohms).

The line measurement is carried out by default at a frequency of 19KHz. The use of **LDATFL2** line terminators is **recommended** in order to stabilize line conditions in this range and improve your monitoring results.

The lines must be connected to the device consecutively, from 1 onwards. Ex: If we use 4 lines, we will leave outputs 5 and 6 free.

The connection is made by a 2-pin female euroblock connector and a 5.08mm pitch (supplied with the device). The cable section range for each pole of this connector is: 0.5  $\rightarrow$  2.5mm<sup>2</sup> (22  $\rightarrow$  12 AWG).

**NOTE**: The output voltage up to 100V can be dangerous, therefore the correct **insulation** of the speaker lines must be ensured. Check that there are no short circuits, false contacts or ground leads in any of its wires with an impedance meter (remember that

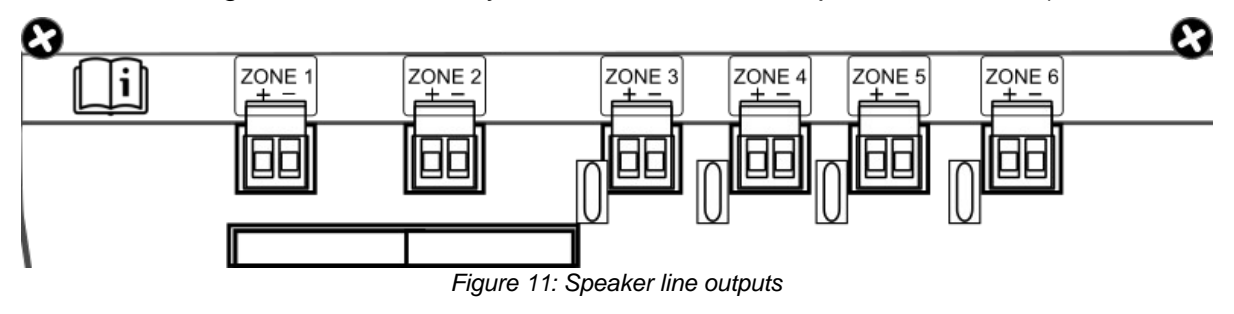

conventional multimeters are not efficient). For more information, you can consult more specific documentation on impedance measurement on the LDA Support website.

#### a) Backup amplifier:

ONE has two amplifiers and an amplification output matrix system, each of the 6 ONE outputs can have 3 different sources: amplifier 1 (audio 1), amplifier 2 (audio 2) and mute (without audio).

Each amplifier will reserve the other unit without the need for any additional configuration. However, as long as there are no problems, both will be available and it will be allowed to simultaneously have 2 audio sources in the device.

When an amplifier fault occurs (ex: Amp1), the system will automatically re-route the routing by assigning the remaining amp (ex: Amp2) to the highest priority audio source (e.g. evacuation message). In this way, it is guaranteed that the most important audio source will be prioritized when carrying out the matrixing process, and that it will have access to the available amplifier compared to other less important sources (eg: BGM background music). Zones that have lost the use of the amplifier will be muted.

**NOTE:** The source priority is preset in this order (from highest to lowest priority): evacuation microphones (VAP-1), evacuation message, alert message, PA microphone (MPS-8), priority audio inputs, non-priority audio input (BGM).

#### 2.2.5 Audio source inputs

The system integrates **3 inputs** for background music and/or microphones. For further details, see the audio inputs configuration. At each input side there is an LED for the audio signal, which is activated with signal over -40dBV.

The audio input connection is made by euroblock connectors that allow cable sections between  $0,14 \rightarrow 1,5mm^2$  (30  $\rightarrow 14$  AWG). Input impedance 10Kohm.

#### a) Inputs 1 and 2

Inputs for background music or priority signal. They allow an activation trigger for each dry contact free of voltage or TTL signal to GND or by audio signal level, with configuration of routing to zones. Input level 1V RMS. Balanced audio.

#### b) Input 3

This input is configured as a background music input, because it does not have an activation trigger. Input level is 1 V RMS, balanced audio input.

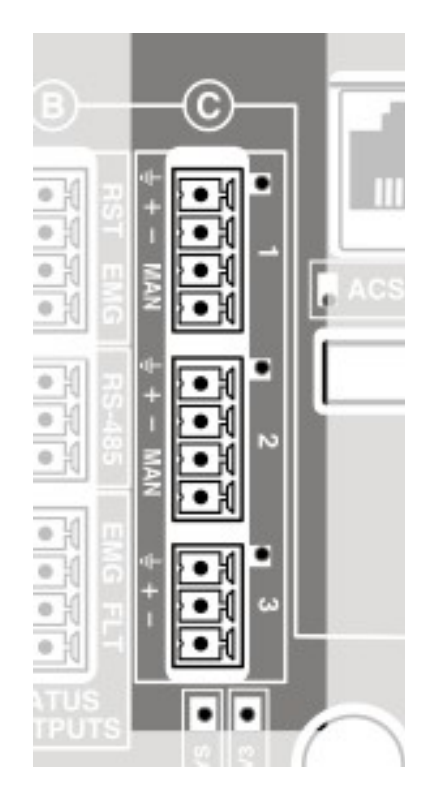

Figure 12: Audio source inputs

#### c) Input 4. Internal mixer

The system has an input with no external connector, since it is a mixer integrated in the DSP, which uses a configurable combination of the 3 previous inputs.

#### 2.2.6 PTT Mic input

A dedicated input is available for connection of a PTT microphone with emergency microphone function. At the physical level, the audio connection is shared internally with input 1, so that when enabling the PTT operation the use of the input 1 will be blocked.

Additionally, in the default configuration of the device, when using the PTT mic the audio compression and equalization functions will be enabled in order to improve its sound response. In the section 3.3.1 d all aspects related to the installation and configuration of a PTT microphone in the system will be covered in detail.

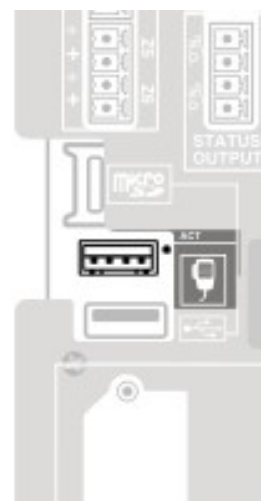

Figure 13: PTT Mic Input

## 2.2.7 ACSI devices and microphones input

This input allows the connection of up to 8 compatible devices, such as **MPS-8** microphones or **VAP-1** emergency management panels.

The ACSI input integrates audio, communications and power, allowing emergency devices to be powered directly from the main or the backup source integrated in the device.

The connection is made using a screened **FTP** network cable **T568B**. The connection is made by bus, with a maximum connection length of **1000m**.

This input has an LED for audio tests and a status LED that will indicate that there are connected devices.

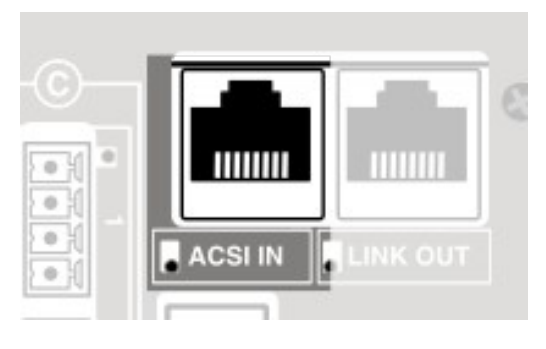

Figure 14: ACSI-IN port

In expanded systems, with several ONE units, this input will change its functionality in the device(s) that does not occupy the first position, becoming a connection between the different ONE devices. This mode of operation is discussed in detail in section 2.2.12.

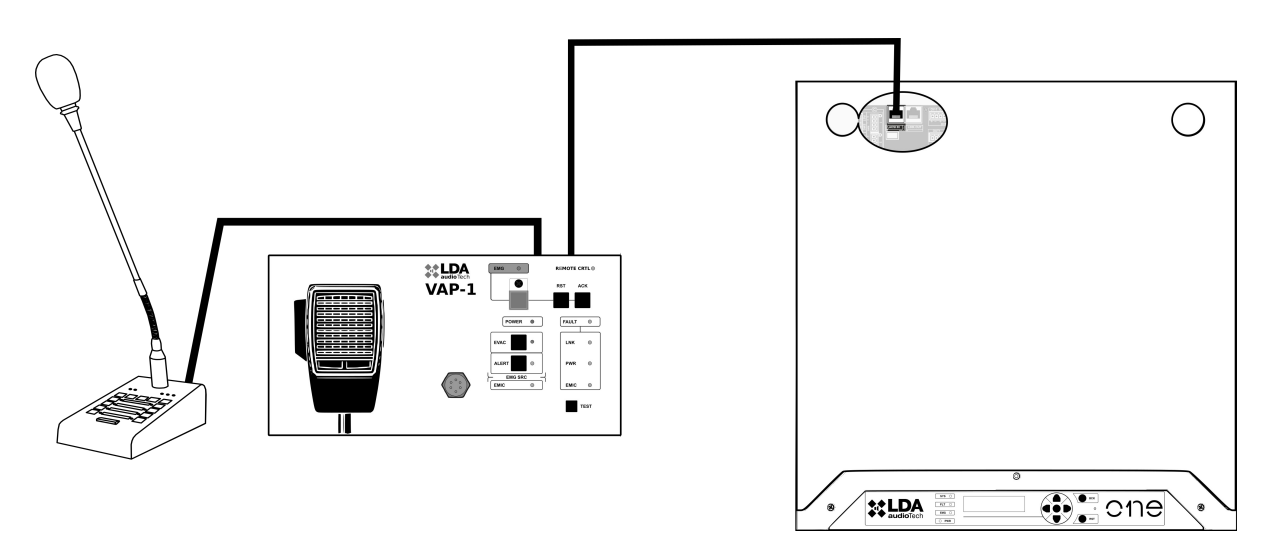

Figure 15: Example of ACSI devices connection

#### 2.2.8 System expansion output. LINK-OUT

The LINK-OUT port provides the necessary interface for system expansion among various devices.

This connection embeds a serial communications bus for control data and 2 audio channels for the distribution of the global system sources, generated by the system main unit; all over the same cable.

The connection is made by a screened **FTP** network cable and standard **T568B**, with a maximum connection length of **200m** between the units.

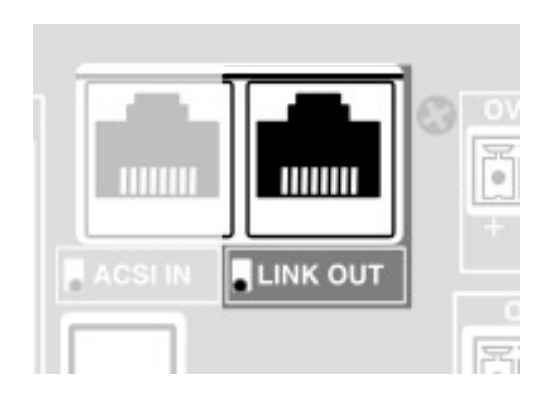

Figure 16: LINK-OUT port

#### 2.2.9 Pre-amplified audio outputs. PRE-AMP OUTPUTS

There are **4 line level outputs** (1V RMS) for connection to external devices, such as backup amplifiers.

These outputs can be configured to obtain the same audio as the zones or as a recording output of the messages from the evacuation microphones.

Euroblock connectors (supplied with the device) with 3 contacts and 3.81mm pitch are used. The cable section range for each pole of this connector is:  $0.14 \rightarrow 1.5 \text{mm}^2$  (30  $\rightarrow$  14 AWG). The maximum output load is 10 kOhm.

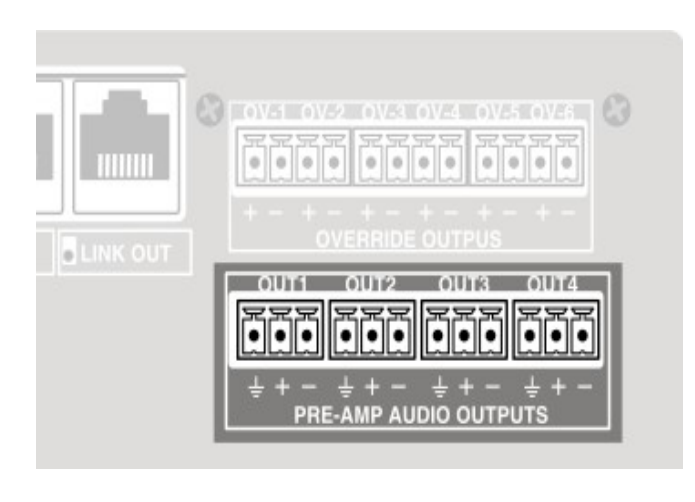

Figure 17: Preamplified outputs

#### 2.2.10 Attenuators override output. OVERRIDE 24V

In the control board there are 6 attenuator override **outputs** for public address lines. In idle status they have a voltage of 0V. In active status, each output has a voltage of **24V DC** and **20mA** of maximum current.

Connection is made using 2-contact euroblock female connectors and 3,81 mm pass (supplied with the device). Cable section range for each pole of this connector is:  $0,14 \rightarrow 1,5mm^2$  (30  $\rightarrow 14$  AWG).

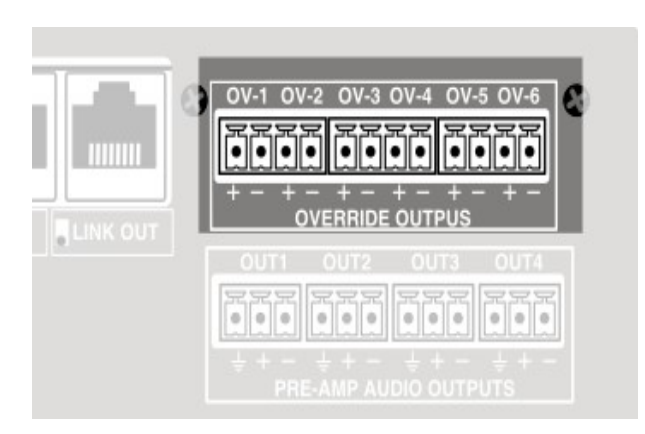

Figure 18: Override outputs

#### 2.2.11 Internal connections

There are several connection ports for internal wiring, some should never be handled by the user.

#### a) Micro-SD card connector

This connection is used for software expansion, such as the installation of the EN54-4 battery charger.

#### b) MIC PTT

Input port for PTT microphones (push to talk). Should be used with accessories **ONEPTTS02** (for more information see sections 2.2.6 and 3.3.1).

#### c) USB

USB Type-A connector for external memory connection (MEMORY-STICK) allowing messages import, firmware update and import and export of configurations or Logs.

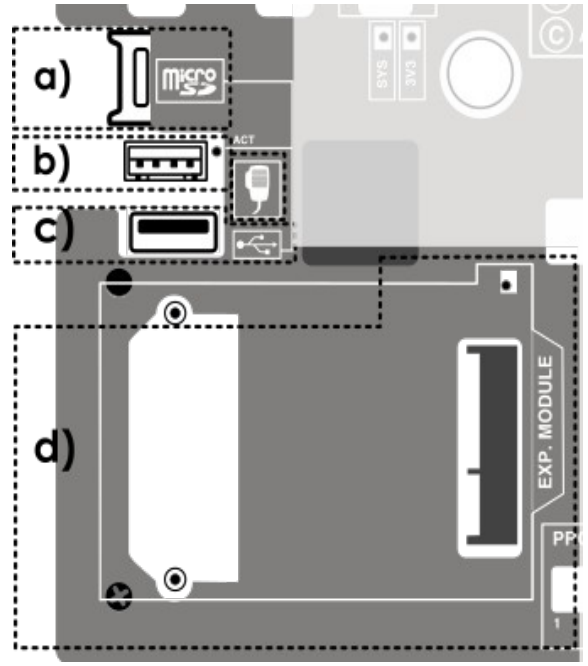

Figure 19: Further internal connections

#### d) Expansion bay

Expansion bay for the connection of cards allowing the expansion of system functionality. For example, the ONELOOP accessory will be connected here, thus allowing the creation of expandable systems with several ONE units. Figure 21 shows how to install it in this bay.

#### e) Exp. Port

RS-485 communication port and power supply for future expansion of the equipment. Currently unused, reserved for future versions.. **Do not plug anything.** 

#### f) Aux IN

Internal power input for future expansion of the equipment. Currently unused, reserved for versions. **Do not plug anything**,

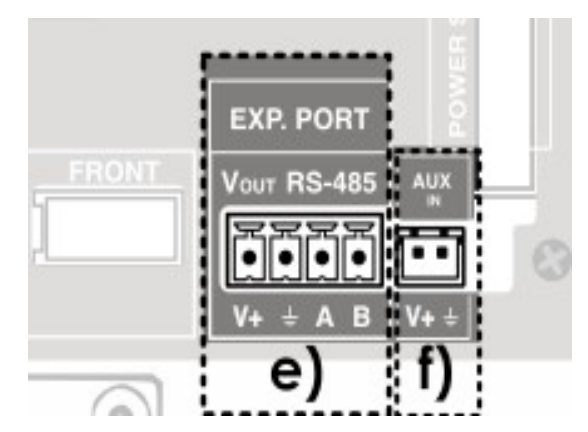

Figure 20: Further internal connections

#### 2.2.12 Connecting expandable systems

There is the possibility of creating extended ONE systems made up of several units. This will require the installation of a **ONELOOP** card in the expansion bay of the first device, as shown in figure 21,

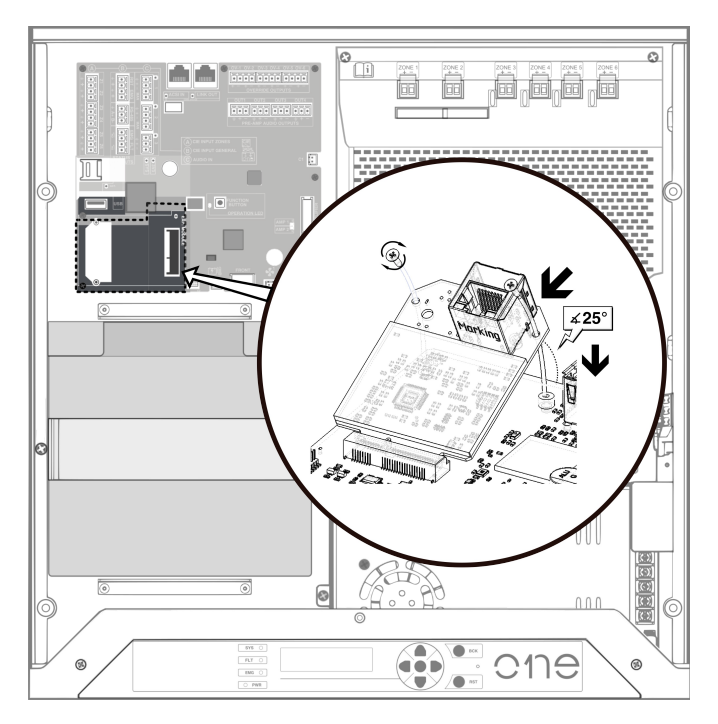

Figure 21: ONELOOP card installation

This card will have a double mission: to enable expandable system functions and to provide an additional port to make a return connection (LOOP) from the last computer on the network to the first one. The number of units that can be grouped in the same system will be limited by the ONELOOP card model installed, and they can reach a **maximum of 10 devices**.

The devices will be connected in a chain, so that each unit will have a physical connection with the previous and the next unit on the bus. The LINK-OUT port of each device must be connected to the ACSI-IN input of the next one on the bus. This will be the case between all the units except the last one, where the connection will be made from its LINK-OUT port to the LOOP port that provides the expansion card of the first unit.

All these connections will be made using **shielded FTP network cable or category 5e** (or greater) with standard T568B pinout. The connection is made by bus, with a recommended length of 200 meters and a maximum of 800 meters between units.

**NOTE:** The sum of the distances between al the system devices never may be longuer than 800 meters.

The order of placement of the units is important since, when setting up the system, the **numbers of the zones will be assigned consecutively**, starting with the main unit and counting the zones that each device has previously installed and configured.

Figure 22 shows an example of a system connection, consisting of 3 ONE devices. For more information on the configuration and use of this type of systems, please consult section 3.5 Multi-device expandable systems.

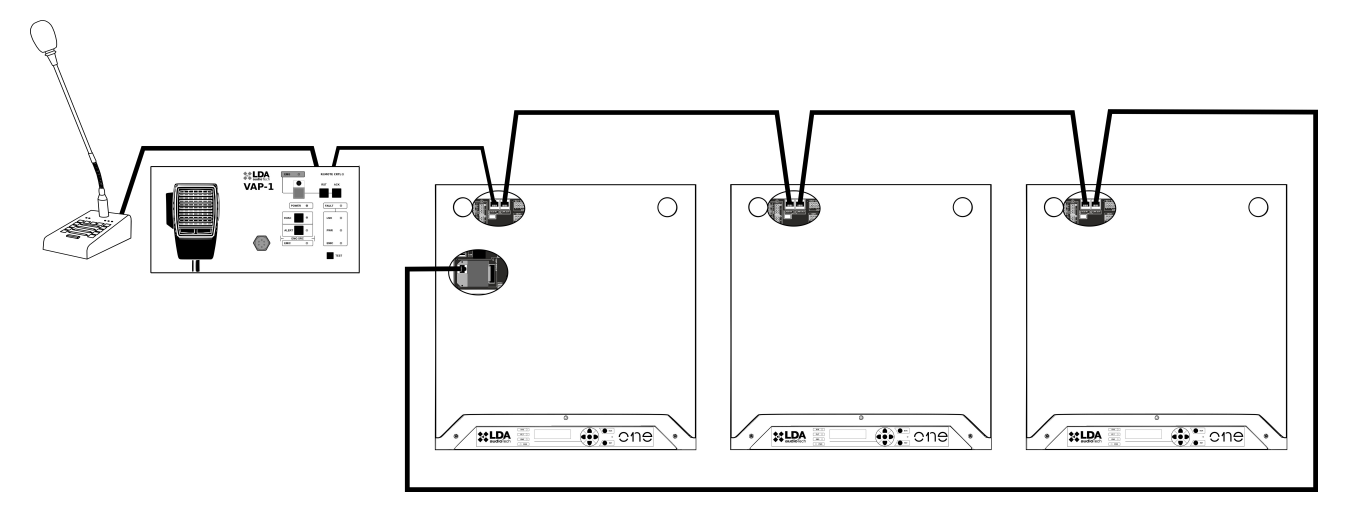

Figure 22: Example of a system with 3 units

**NOTE:** As shown in the picture, the bus main unit will be the only one that has its ACSI-IN port available to connect microphones and other ACSI compatible devices. The other units will use this port to receive the connection from the LINK-OUT output of the previous unit on the bus.

#### **3 CONFIGURATION AND STARTUP**

Once the needed connections are made, the elements and options used in the system should be configured.

#### 3.1 Power supply

Before activating the power, first check the service switches that disable the AC and battery source inputs, see figure 3

Connect the device to the mains, it must turn on correctly. The front power LED lights up, during the startup the display will show the firmware version followed by the startup screen.

#### 3.1.1 Battery charger installation

Before powering the device, the battery charger activation card must be installed, if available.

The **memory card** includes the battery charging software. It is installed in the micro SD card connector marked **(a)** in Figure 19. Turning on the unit, the option will be automatically loaded, and the option to activate the charger and the battery monitoring will appear in the manual configuration menu (see section 3.3.8).

#### 3.1.2 Device closure

Once the battery and the internal connections are installed, **close** and screw the device **cover** to make the configuration.

#### 3.2 Automatic Configuration. <Run Autosetup>

The automatic setup feature saves much of the setup work of setting up an ONE system. Any configuration can be edited later manually. It is launched by pressing the OK button on the "Run AutoSetup" option in the **Configuration**  $\rightarrow$  **Device**  $\rightarrow$  **Run AutoSetup** menu.

The autosetup process verifies the installed elements according to the requirements of the EN54 standard by following these on-screen steps.

#### 3.2.1 Languaje selection

This first screen in the autosetup process allows you to configure the language of the device menus. There are two options: the default language (English) and a secondary language that will depend on the firmware installed in the device. The selected language will be applied after the autosetup process is completed. The menu screens with access level higher than L2 will not be translated, so they will remain in the default language.

In addition to the menu screens with access level L2 and below, the selected language will also be applied to the logs of the equipment. Therefore, if they are exported, they will be displayed in the configured language.

The language can also be configured manually, as indicated in section 3.3.10 Device Configuration. <Device>.

**NOTE:** visit the support website to know the list of available languages and download the version with the language of your choice.

#### 3.2.2 Evacuation messages.

When the insertion of a USB memory in the unit is detected, the user will be asked if he desires to import pre-recorded messages from the USB memory. In this case, the user will also be asked if he wants to delete the messages already stored in the unit. See section 3.3.5 for details about the messages import process and the requirements that these must meet in order to be copied to the unit.

LDA offers a free audio file conversion tool on its Support website.

Once the messages are loaded, the user will be asked to **close the cover** of the unit in order to calibrate the speaker and amplifier lines.

#### 3.2.3 Advanced mode selection

By activating the advanced mode, the user will be asked several questions in order to customize the autosetup process before its execution:

- Use A/B Lines?: this option allows the user to configure the speaker line outputs in A + B mode. By default single-line mode is selected.
- *PTT Setup Mode*: it will be possible to select how the PTT microphone will be installed (in case it is properly connected and detected). This allows the user between PA-only, VA-only, both PA & VA, or none of them (fully disabled). By default the PTT mic will be installed both for PA & VA (when detected).

#### 3.2.4 Autosetup Execution

After passing the previous steps described above, the autosetup execution will begin. This process will be divided in several phases, described below.

#### a) Speaker lines and zones.

The device checks the loudspeaker lines to detect those which have been installed. Speaker lines must be connected in order from 1 to 6, since when the unit detects a line without load or with an impedance above the measurement range (**600 Ohms**), the unit deduces that neither this line nor the following ones are installed.

To avoid this problem, an **LDATFL2** line terminator must be installed, so that the unit recognizes it as a line in use. That way, all the detected zones will be configured with active line supervision, this can be adjusted from the **Configuration -> Speaker Lines** menu.

Furthermore, when the A+B mode has been selected, it must be taken into account that each zone must have 2 valid consecutive A and B lines. For example, zone 1 would be formed by lines 1 and 2, zone 2 by lines 3 and 4, and zone 3 by lines 5 and 6. In case of detecting an odd number, the extra lines will remain unassigned to any zone.

**NOTE: Volume control cannot** be used with active line supervision, as the line impedance varies according to the set level and would indicate a fault.

**NOTE:** The impedance values are measured by default at 19kHz. They will be different from those measured with a manual impedance meter that generally measures at 1kHz.

#### b) CIE (Control and Indicating Equipment) interface

It checks that the inputs are connected and have terminators as specified in "Connections" section 2.2.3. In each detected input, the supervision of the link will be activated.

#### c) Battery

Battery management depends on the installation of the charger accessory EN54-4. The system checks if the **memory card** is installed with the **charger** module. In this case, the system detects that a battery is installed, checking voltage and internal impedance. The minimum working voltage is **10.5V** with a maximum impedance of **200 mOhms**. For more accurate monitoring, it is recommended to reset the battery nominal impedance according to the installed battery once it is 100% charged (see configuration "Fault Levels" in section 3.3.8).

#### d) ACSI devices

ACSI devices connected to the unit before the autosetup process will be automatically **installed**. In this way, these devices will be monitored, and a fault indication will appear from now on, if the connection with any of them is faulty.

If any detection problem occurs, it is recommended to check that the **address** of each device is correctly configured, that there are no conflicts between them, and that the bus terminator of the last device is active.

#### e) Backup amplifier

The backup amplifier and the supervision of amplifiers are **automatically activated**. The unit will flag a fault if any of them stops working at any time, or if it does not offer the appropriate level of gain.

#### f) PTT Microphone

The equipement will check if a PTT mic is connected to its input port. If so, it will be installed in the system, and its supervision will be activated.

#### g) Setup Report

At the end of the process, the number of detected zones and lines and the number of installed ACSI devices are displayed on the screen. This screen will also tell the installer if a PTT Mic has been detected and installed. If so, a message telling that the Input 1 has been blocked will be displayed.

It is important to check that this matches the expectations, otherwise you will have to do a manual configuration or solve potential problems carrying out a new autosetup process.

#### 3.3 Manual configuration. <Configuration>

This menu allows the installer user to manually adjust system parameters and perform advanced diagnostics.

#### 3.3.1 Audio Inputs. <Audio Inputs>

#### a) Inputs 1 and 2 configuration

- Vumeter: Input audio level indicator. (from -100 to 0dBV)
- PA Volume: Volume adjustment in PA mode. (-100 a +12dB)
- VA Volume: Volume adjustment in evacuation mode from -100 to 12dB. It is activated when the system is in an emergency status.
- Mute: It mutes the input.

- Eq. Enable, Eq Settings: These controls allow you to activate and configure the input parametric equalizer.
- **Compressor**: It activates a compressor expander to improve input dynamic range.
- **Override 24V**: When a priority input is activated, it turns on the override outputs of the zones where it is routed.
- **Trigger Mode**: These inputs can be configured with 3 trigger modes. TTL maneuver to close contacts that are normally open, noise gate (VOX) or always active (always on). The maneuver or trigger will allow input activation of an audio source without user intervention. Their intended use is for temporary sources, such as microphones, warning systems, etc.
  - **Always ON:** Always active input, note that in "Always on" mode the source with the highest priority will occupy all the areas where this is selected.
  - **TTL Contact:** It enables or disables the TTL input to close normally open contact.
  - **VOX Enabled:** It enables the signal activation system by level called VOX.
  - **VOX Threshold:** It adjusts the noise gate signal level for noise gate activated operation.
- **Label**: It allows you to customize a name for this input.

**NOTE:** the screen for the Input 1 will show a message "*blocked by PTT*" in case that the PTT microphone is enabled, taking control over the audio input shared with the Input 1.

#### b) Input 3. Input 3

Input intended for background music. The menu includes the same functions as sources 1 and 2, except for the parameters that configure the activation mode ("Trigger Mode" submenu).

#### c) Mixer input, Input 4 - MIX.

The mixer is a tool allowing you to work with priority sources, such as microphones, without cutting the background music.

Like inputs 1 and 2, it allows the use of 24V Override, level adjustment, etc. The specific settings are:

- Inputs Select: It selects which physical sources (1 through 3) can enter the mixer.
- **Inputs Volume**: It adjusts the input level of each source to the mixer.
- **Mix Fade**: It configures the attenuation of lower priority sources when a priority source is activated. Ex: Speaking into a microphone connected to Input 2, you want the music connected to Input 3 to drop -15 dB.

Sources priority highest to lowest: Input 1, Input 2, Input 4 MIX, Input 3.

#### d) PTT Microphone input

- Main Config:
  - Enable on PA: enables the operation of the PTT Mic during the PA status
  - Enable on VA: enables the operation of the PTT Mic during the VA status
  - **Supervision**: this option activates the monitoring of the PTT microphone. If enabled the correct link to the PTT mic and its capsule will be checked.
  - Advanced:
    - **MIC Priority**: the priority of the PTT microphone regarding other audio sources of the system can be edited through this option.
    - **Global Mode**: allows to configure the PTT mic as a global microphone for the whole extended system (this option is only available on the main unit of the system, see section 3.6.2 *Comparison between global and local modes*).
    - Login Request: enables or disables the L2 user login request when using the microphone in VA and L1 login for PA.
  - Routing Config: there are up to 8 memories to configure different zone selections. By default they will be called "Memory n" where 'n' means the index. (view more details on section 3.6.3 *Preconfigured routing memories*).
    - Memory n:
      - Label: the name for each memory can be configured here.
      - Edit routing: the zones selection for this memorie can be set here.
  - Audio Config:
    - **Vumeter**: audio level indicator for the PTT input (from -100 to 0 dBV).
    - **PA Volume**: volume level for the PTT during PA status (from -100 to +12dB)
    - **PA Volume**: volume level for the PTT during VA status (from -100 to +12dB)
    - Eq. Enable, Eq. Settings: to activate and setup the parametric equalizer for this input.
    - **Compressor**: enables an audio compressor-expansor, which improves the dynamic range of the input.
    - **PA Override 24V**: selecting this option, the 24V override outputs of each zone will activate when the PTT mic is talking on that zone.

#### 3.3.2 Audio Outputs. <Audio Outputs>

In this menu amplifier outputs and preamplifier outputs are configured.

#### a) Amplifier

The amplifier output manages the main amp and the backup amp simultaneously.

- Master PA Vol, Master VA Vol: It sets the overall unit working volume levels in PA and VA. These volumes will apply to all zones.
- **Mute:** It controls Mute of all the unit outputs.
- Eq Enable and Eq Settings: It allows activating and configuring the parametric equalizer.
- **Loudness**. It activates the automatic isophonic equalization system adapted to human ear. This system improves sound perception when the volume is low.
- Advanced: Amplifier advanced configuration parameters:
  - **Amplifier N.** It allows activating or deactivating the amplifier **supervision** and displaying **gain** (19kHz/39dB +/-1dB) and **temperature**.
  - **Common config.** It allows setting **fault detection** parameters as well as **70V** lines mode parameters.

#### b) Pre-Outputs

The preamp outputs can be used for **external amplifiers** for zone amplification reinforcement or emergency warning recorder. Each output has its independent volume adjustment.

- **PA Volume, VA Volume:** It sets PA and VA volume levels of the selected preamp output.
- Mute: It controls Mute of the selected output.
- Link to zone. It sets the zone to which it is linked, in order to receive the same audio of that zone.
  - c) VA Rec-Out: This control allows activating the "recording output" or "rec-out" mode. When active, pre-out output 4 will no longer be linked to a zone and will instead play live voice messages broadcast to the evacuating zones. (Ex: Manual messages in VAP-1 panels)

#### 3.3.3 Speaker Lines configuration. <Speaker Lines>

For each speaker line you can individually configure its label and line supervision parameters.

- Supervision: It enables or disables line/zone supervision
- Line Status: It indicates if the status is correct or faulty. Possible status are:
  - **Sup. Off**. Supervision deactivated
  - Earth Fault. Leakage fault in speaker line
  - **Calibr. Error**. Error trying to calibrate the line.
  - Invalid M. Measurement out of hardware range (5-800 Ohms).
  - **Open C.** Open circuit or deviation on calibrated impedance.

- Short C. Short circuit or deviation on calibrated impedance.
- **OK.** Correct line, within tolerance ranges.
- LastMeas Z: It reports the impedance value of the last measurement.
- Nominal Z: It is the impedance value saved at the time of the calibration.
- **Nominal Z mute**: Impedance value calibrated by the measurement system in Mute. (The two values may slightly differ, due to the use of two independent measurement systems)
- **Calibrate:** It starts a new calibration of the line. **NOTE:** It should only be done when you are sure that the line is correct. The device has a maximum measurement limit (600 Ohms); when the impedance exceeds that limit, it will show 9999. In this case, a line terminator must be used.
- Lower Tol% and Upper Tol%: The limits of variation allowed in percentage with respect to the calibrated impedance. Outside these margins, the system indicates an open or a short circuit.
- **Owner Zone:** Number of the zone to which the line belongs.
- **Owner Z. Label**: Label of the zone to which the line belongs.

#### 3.3.4 Configuration of device zones. <Device Zones>

#### a) Zones Config

- Zone X Mute: It mutes the audio of the selected zone.
- Zone X Label: It allows you to see and edit the label of the selected area

#### b) A/B mode

It activates A / B mode in all zones of the device. In this way, each zone has 2 speaker lines assigned, so the system will have 3 zones. This mode is simultaneously activated for **all** zones. Thanks to this mode, the loss of a loudspeaker line (A) due to a fault will not prevent the zone from continuing to operate on line B.

**NOTE (1):** The assignment of lines to zones will always be consecutive, so that lines 1 and 2 would belong to zone 1, lines 3 and 4 to zone 2, and 5 and 6 to zone 3.

**NOTE (2):** This parameter will be locked when the device belongs to a expandable system with more than one ONE device. To edit it, you must previously unlink the device from the system (see section 3.5).

#### c) Zones Number

Number of zones of the unit. It allows you to configure the number to the zones that are actually being used.

**NOTE:** This parameter will be locked when the device belongs to a expandable system with more than one ONE device. To edit it, you must previously unlink the device from the system (see section 3.5).

#### 3.3.5 Import and edit messages. <Messages>

The system has these options for editing evacuation and alert messages. To convert the messages to the correct format, use the **LDA Audio Converter** utility, which can be downloaded from the LDA Support website.

The ONE device allows you to play multiple messages spread across **2** playlists. These are called "Evac and Alert" and will be respectively reproduced with the launch of alert or evacuation messages.

- Storage:
  - **View Playlists:** It allows you to consult the files included in each playlist and the order in which they will be played. It also enables you to individually delete messages.
  - Import MSG: Option to import messages from a USB memory to the unit. The user will be asked to indicate which DATAxx folder number of the USB is to be used as the source. Folders from DATA01 to DATA99 can be used as the source. USB Flash Drive Information and Requirements:
    - The USB memory must be formatted in **FAT32** file system format.
    - Location "DATAxx \EVAC\" in the root directory/folder of the USB memory for evacuation messages. Ex: F:\DATA01\EVAC
    - Location "DATAxx\ALERT\" on the USB for alert messages.
    - The files must be in **WAV PCM mono** format, with **16 or 24 bit** resolution and a sampling rate of **48kHz**.
    - File **names** must have a **maximum of 8** characters with no spaces or special characters (symbols) with the extension ".wav".

Messages import will work as follows:

- The device screen will show a progress bar during the process.
- If, when importing a message, another message with the same name already existed in the memory of the unit, it will be overwritten.
- After the import process, the playlist will be reordered in **alphabetical order**.
- At the end of the process, the device screen **will show a summary** indicating the import result for all the files that have been detected in the DATAxx folder of the USB memory.
- Backup MSG: It is possible to make a copy of the messages currently installed on the device to a USB memory. As in the import process, the user will be asked which folder DATAxx he wants to use, choosing between 01 and 99. The USB drive must be formatted in the FAT32 file system format. The evacuation and alert message files will be stored in the folders "\DATAxx\EVAC\" and "\DATAxx\ALERT\" respectively.
- Erase MSG: It allows you to erase all messages from the device internal memory.
- **Disk Usage.** It shows the number of messages in each list and the available memory. Disk full size is 64944 KB.
- Player Slot N: Configuration of message players 1 and 2. Player 1 will be used for evacuation messages, and player 2 for alert messages. Following parameters can be viewed/configured:
  - **Vumeter:** Real-time view of the audio level generated by the selected message player.

- **VA Volume:** The volume level that the message player will have at emergency mode.
- **Eq. Enable, Eq. Settings:** It allows activation and adjustment of each player parametric equalizer.

#### 3.3.6 PA/VA microphones. ACSI devices

In order to customize the configuration and monitor the ACSI devices, they must be **installed** in the system beforehand, either through the **AutoSetup** process or manually using the **/Configuration/ACSI Devices/Install** menu.

They are installed indicating in each address of the bus which device model is to be connected. The devices installed in the system will be monitored, and a fault will be reported if they are disconnected. Addresses that are not to be used should be left configured as "*<none>*".

Devices priority will depend on their address on the bus and on the type of device. Address 1 will have the highest priority. VAP emergency microphones have higher priority than MPS microphones regardless of their address.

- **Monitor**: It shows complete information for each bus address, indicating the device that is currently connected, the one that is installed and the status
- **Install**: It allows you to install the ACSI devices for its supervision, choosing in each address of the bus which model we want to install.
- Input Config: It adjusts the audio parameters common to the ACSI bus.
  - **Vumeter:** Real-time display of the audio signal level being received by the ACSI input.
  - **Eq. Enable, Eq. Settings:** It enables and configures the 3-band parametric equalizer assigned to the ACSI audio input.
  - **Compressor:** It activates a compressor expander to improve the dynamic range of the ACSI input.
- **MICs Config**: Custom settings for installed microphones:
  - **Vumeter**: It indicates the signal level of the ACSI input. (only take into account when the device is active)
  - **Volume**: Input level adjustment tuner from -100 to + 12dB of each installed device.
  - **Override 24V**: It sets up the activation of override outputs for PA microphones. In VA, the exits of the emergency zones are always activated.
  - **Label**: It allows you to edit a label for this device.

#### 3.3.7 Interface with the fire panel. <CIE>

It allows the configuration of the contact closure inputs as well as the activation and configuration of the RS-485 MODBUS bus, for operatives with integrated fire control panels.

- Input Status: It displays the status of each input.
- **Inputs Config**: It configures the activation and supervision of each independent input.
  - RST

- Enable: It activates or deactivates the input.
- **Supervision**: It activates input monitoring. See section 2.2.3 Fire Panel Interface .
- N/C Mode: It changes the input activation polarity. If enabled, it will work in N/C mode (normally closed), otherwise it will work in N/O mode (normally open).
- EMG
  - **Mode:** Choose the operating mode of this input from the following modes.
    - **Evac All:** Launch EVAC message at all zones when activates. Default value.
    - Alert All: Launch ALERT message at all zones when activates.
    - Set Sys EMG: Sets the EMG mode at the system, but launches no message.
    - **Disabled:** Disable the input.
  - **Supervision**: It activates input monitoring. See section 2.2.3 Fire Panel Interface .
  - **N/C Mode**: It changes the input activation polarity. If enabled, it will work in N/C mode (normally closed), otherwise it will work in N/O mode (normally open).
- CIE zonal input Zx
  - Enable: Enables or disables the input.
  - **Supervision**: It activates input monitoring. See section 2.2.3 Fire Panel Interface .
  - N/C Mode: It changes the input activation polarity. If enabled, it will work in N/C mode (normally closed), otherwise it will work in N/O mode (normally open).
  - Alert-mode: The Zx input will activate alert mode, instead of evacuation mode, in the linked zone.
  - **Zone Id**: Choose to which zone the Zx input is assigned.
- **CIE Auto-Alert**: It activates the automatic reproduction of the alert message in the other zones, when any zone is evacuated from the CIE.
- **CIE Auto-Reset**: When this parameter is active, the system will exit emergency when releasing the input closure that activated it.
- **CIE Local Mode**: By activating this mode, the general control inputs EMG and RST will only act on the zones of that unit, but not on the entire system. This option is particularly useful in expandable multi-device systems, to better segment the use of general ECI interfaces.

**NOTE:** Opposite to CIE Local Mode, CIE Global Mode is the default value, reason why there are no explicit activation item. This modality makes EMG ans RST dry contacts impact to the entire system.

- Status OUT N/C: It inverts the polarity of the FLT and EMG output signals, switching to N/C mode (normally closed).
- **MODBUS**: it configures the parameters of the RS485 MODBUS port.:

- **MODBUS Addr**: device address used for MODBUS communications.
- Access Level: max user access level allowed for operations done through this interface. By default it will be level 2 which allows to perform L2 operations (evac, alert, ...), but L3 operations like system configuration will be blocked.
- **Link timeout**: configures a timeout period (in seconds) used to monitor the link with an external device over this bus. When set to zero the link supervision is disabled.
- **RS485 Conf**: specific configuration for the RS485 communications:
  - Baud Rate: Transmission speed
  - **Parity:** Parity mode of serial communications
  - Stop Bits: Stop bits to be used in serial communications

#### 3.3.8 Battery Charger. <Battery>

These options are only available if the **charger** accessory is **installed**.

The battery charger manages charging, activation, discharge and monitoring of a 12V lead acid battery.

- **Monitor**: In this section we can see information about the battery and the charger: status, impedance, voltage, charging current and temperature.
- **Charger Enable**: It enables/disables the battery charger. The charging current is 2 Amps.
- **Supervision**: It enables the monitoring of battery status and fault detection. Only when the charger is enabled. Voltage monitoring is performed every minute, and impedance monitoring is done every 10 minutes.
- **Temp Sensor**: It enables the monitoring of the battery temperature sensor. It is checked every minute.
- Faults Levels: The minimum battery voltage and maximum impedance can be adjusted. Factory settings are 10.5V and 200mOhms. It is recommended to set the maximum impedance value to 40% above the value measured with the new and charged battery to ensure its autonomy. Ex: 50 mOhms for YUASA NP17-12I battery.

#### a) Battery charger operation and monitoring. ONEBC

The monitor menu is available to assist the user in **diagnosing** the **battery status**.

- Voltage: It indicates the current battery voltage.
- Impedance: Value obtained from the impedance measurement of the battery.
- Chg status: Battery charger status. It indicates the current status of the load:
  - **Disabled**: Battery charger disabled.
  - Bulk: Phase of maximum load intensity where it is possible to reach 80% of the load in the shortest time, it has a limit of 24 hours. If it does not manage to finish this stage, it will indicate "Chg timeout" fault.
  - Absorption: In this phase, the charge current decreases progressively until the battery achieves 100% charge. It also has a 24h time limit according to regulations.

- **Float**: The battery is fully charged and this is the condition to keep it 100% charged. Generally, the voltage will be between 13 and 13.8V.
- **Current**: It indicates the charged current at the moment.
- **Temperature**: Temperature value of the battery sensor in Celsius degrees.

#### 3.3.9 Save and charge configuration. <Load/Save>

Device configuration can be saved or loaded.

- Export Dev CFG: It sends a copy of the device configuration to the USB memory. By selecting the number, the parameters will be saved in the \DATAxx folder. If there is a previous configuration, the system will overwrite previous data.
- **Import Dev CFG**: It imports the device configuration data from the selected DATAxx folder from the USB memory.

**NOTE**: When exporting/importing a device configuration, all the device data are included, along with its user management (passwords and authorization for each level of access). Therefore, you must be sure to know these data before importing any configuration from a USB memory.

#### 3.3.10 Device Configuration. <Device>

General parameter configuration of the device:

- **Run AutoSetup**: It launches the device automatic configuration, according to EN54. See details in 3.2 Automatic Configuration. <Run Autosetup>
- **Restart Device**: It restarts the unit as well as the internal processors.
- Factory Reset: It restores device Factory settings. It deletes all the parameters configured by the user, except logs and pre-recorded messages. If the device belongs to an expanded system, it will be disconnected from it.
- FW\_Update: It allows to update the firmware version through a file saved on a USB memory connected. You can find the latest firmware version on the LDA Support website. NOTE: The file must be in the root directory and be named as fw.bin or update.bin. The USB memory stick must be formatted in FAT32 files system format.
- Location: It allows modifying a textual label that describes device location or name. This information can be made visible on the home screen by activating the "Show on Home" option available in this menu.
- Language: allows the user to select the language of the equipment's menus between two options: the default language (English) and a secondary language that will depend on the firmware installed. This language will apply to screens with access level L2 and below, note that the configuration menu requires access level L3 and its screens will always be displayed in the default language (English).

**NOTE:** check the support website for the list of available languages and download the language version of your choice.

#### 3.3.11 System configuration. <System>

This category includes the options to configure the system.

- **Run Discover**: It executes the Discover operation that will constitute a new expandable system of several ONE units. This operation will only be allowed if the device launching this operation has a ONELOOP card installed. For more details, consult section 3.5.
- **System Info**: This screen shows information on the current system linked to the device being accessed. It contains the following information:
  - **Device Addr**: Device address on the bus (from 1 to 10).
  - **Sys Zone Count**: Number of zones in the system (between 1 and 60).
  - **Sys Dev Count**: Number of devices constituting the system (between 1 and 10).
  - System UID: Unique identifier of the system to which the unit is linked.
- **Device Monitor**: This screen shows information and status of each of the units that are part of the system, either the local unit from which you are accessing or a remote unit. You must choose the address you want to consult, and then you can access the following information:
  - **Dev x Link**: Device link status with address x.
  - **Dev x Zones**: Number of zones managed by device with address x.
  - **Dev x First Z**: Identifier of the first zone of the device with address x.
  - Identify x: It launches an identification of the selected unit, which will activate its indicators for a few seconds, thus allowing the user to physically identify which unit it is.
- Local Config: Device local settings. It contains the following options:
  - Bus Baudrate: Transmission speed for the serial bus that is established between each unit. It is important that this value is the same between all the units of the system, otherwise there will be communication and connection problems between the units.
  - **Loopback FLT**: It establishes the supervision of the return link (from the last unit to the first one in the network). If this option is disabled, the system will stop monitoring this link, and it will not flag a fault if it is not operating.
  - Slave beep on: When this option is activated, the unit will emit audible warnings when it is a linked unit in the system. Not activating this option, linked units warnings issuing will be blocked, and the main device will be in charge of performing this function.
  - **Unlink**: When executing this operation, the accessed unit will be unlinked from the system to which it currently belongs.
- **Date/Time**: Feature to check and modify the date and time configured for the system.

#### 3.4 User management <Login>

This menu category is intended to manage the access control of the different users of the unit. In this menu you can find these two sections:

- **Insert Login**: The user can be logged in with the password corresponding to his access level. However, when browsing the rest of the menus, a password access will be requested automatically on those screens that require it.
- Access Config: In this section you can customize each level password. You can
  enable a password for PA management (L1) and modify or disable passwords for
  L2 and L3 access levels.

#### 3.5 Multi-device expandable systems

#### 3.5.1 Introduction

Originally, each ONE unit represents itself as a system of up to 6 zones. In order to undertake larger installations, there is the possibility of expanding the system by grouping together several ONE units that are conveniently connected and configured.

The ability to form these expandable systems is enabled by installing a ONELOOP card in the expansion bay of the **first** unit, which will act as the **bus main device**. The installed card model will establish the limit of devices that can be connected, being able to reach a maximum of 10.

The specific aspects of the system wiring and the ONELOOP card installation have been detailed in section 2.2.12 Connecting expandable systems.

#### 3.5.2 Individual configuration of each unit

The system will be constituted as the grouping of each one of the units that compose it. These units must be **previously configured** separately, as if they were independent systems by themselves.

The individual configuration of each unit can be achieved in two ways, the simplest will be by running the **autosetup** process where the unit will detect the connected lines, battery, etc. (see section 3.2). The other option is a manual configuration that must include, among others, the following operations:

- Loading prerecorded messages
- Speaker line and number of zones configuration
- ICE interface configuration with fire panel
- Battery charger configuration
- Configuration of sources, volumes and local matrix
- ACSI Device Configuration (only for main device)

#### 3.5.3 System setup: Discover operation

Once the unit has been properly wired (see section 2.2.12) and each unit has been configured separately, it is time to create the new expandable system. This can be achieved by executing the Discover action from the system main device. This option is available in the /Configuration/System menu.

After the Discover process, each unit will display an overview message indicating the number of units and zones that have been detected and that will constitute the new system.

#### 3.5.4 Expandable system operation

#### a) Zones

The new system will group all the zones included in each unit. The zones will be ordered under a new nomenclature using common indexing. Thus, if for example we connect 3 units with 2 zones each, there will be a total of 6 zones in the system. The identifiers of the zones would look like this:

- Device 1: zones 1 and 2
- Device 2: zones 3 and 4
- Device 3: zones 5 and 6

#### b) Audio sources

Each unit will continue to maintain the normal operation of its matrix of audio sources (see section 4.3.2). The only exception will be that, in the linked unit, the Input 2 source will be disabled and nothing should be wired to this connector.

Instead, Input 2 of these devices will be replaced by the global system source, which corresponds to Input4-MIX of the main device. This means that, using the Input 2 matrix of each linked unit, you will be able to select which of its zones will receive the global audio source and which will not.

The Input 1, Input 3 and Input 4-MIX sources of each unit will continue to function as before, allowing their **use for local audio sources**, which can only be routed to the zones of that same unit.

#### c) ACSI microphones and global PTT microphone

It has already been seen that the only device that will have its ACSI port available will be the main unit of the network. It happens the same with the global mode configuration for the PTT microphone (see configuration details on point 3.3.1 Audio Inputs. <Audio Inputs>), which will only be available in the main unit.

In this case, both the ACSI microphones and the global PTT microphone will work globally with the entire system. This means that they can act on any of the zones in the system, regardless of the unit that these zones belong to.

This is possible thanks to the unified global nomenclature of the zones, which has been described above in section *a*).

**NOTE:** although the PTT microphone is not physically connected to the ACSI-IN connector, as it has its own physical port, when used in global mode it will share the global microphone channel to send its audio and control commands to the rest of the system along with the ACSI devices.

#### d) VA control

Control of the emergency in a expandable system will be similar to that of a single-unit system, having the same operations already described in section 4.2. However, it is important to draw attention to certain details:

- System emergency status: The system will have an unified emergency status, and there will be no units in VA or in PA. This means that, in order to evacuate zone X of any of the units, all units will activate their emergency status. This also affects the RESET operation, which will reset the emergency status of the entire system (and units and zones members), executed from any of the ONE units;
- Distributed control: Each unit of a expandable system will act as an external control interface for the other units. From the screen of any of these units, it will be possible to control and monitor the status of any zone of the system, either its own or that of others. This also applies to ACSI emergency panels (VAP-1) that will be able to act on all zones, and to connection interfaces for fire stations (ECI/CIE). The control that this type of switchboards performs on each device is distributed to the rest of the system, so an appropriate configuration must be used to avoid the generation of contradictory orders that could cause undesired behaviour in the expandable system.
- Local evacuation and warning messages: each unit in the system has its own player and its own message memory. Therefore, each zone of the system will be evacuated or alerted with the messages that its "parent" unit has configured. This gives the system the ability to customize the evacuation and alert messages that each unit will emit through its zones. In case you do not want to differentiate the messages between the areas, it will be enough to install the same messages on all network units.

#### 3.5.5 Expandable systems with different versions of ONE

The ONE V3 system is compatible with ONE V2 expandable systems and can be mixed seamlessly. It is important that the ONE V3 system contains firmware v03.01.01.00 or lower, which maintains backwards compatibility with all ONE V2 systems.

#### 3.6 PTT Microphone operation

#### 3.6.1 Introduction

This point will describe the behaviour of the PTT microphone and its different modes of operation.

As mentioned above, each ONEv3 unit has a PTT microphone port, so in a distributed system with several ONE units there could be more than one PTT microphone installed. The following will explain how each of these microphones behaves depending on whether they are installed in a main or secondary unit, how the priorities between them are managed and what the difference is between the configuration in local mode or global mode for this microphone.

#### 3.6.2 Comparison between global and local modes

The PTT microphone of each equipment can be configured in **local or global** mode, which determines whether you can speak only to the zones of your device (local mode) or globally to all zones of the distributed system.

The PTT global mode setting will only be available on the main unit of the system. In the other units of the system, the secondary units, the PTT microphone will always work in local mode.

By default, the PTT microphone on the main unit will be set to global mode. This means that it will compete with all other global microphones (such as ACSI microphones) when making a call to the system zones. This will occur even when there is no conflict in zone selection between the two microphones, as the audio channel for sending microphones to the rest of the extended system is unique and can only be used by one global microphone at a time.

On the other hand, a global microphone and one or more local microphones in the system can speak at the same time, as long as there is no collision in the access to any of the zones.

The priority level of a PTT microphone, either global or local, by default, will be higher than the rest of the microphones and audio sources of the system. However, this priority level is configurable (see section 3.3.1 d), and it can be reduced and make another microphone or audio source to be above the PTT microphone in priority.

Subsequently, in section 3.6.6, the possible use cases of a PTT microphone within a system are explained in detail, providing an example case.

#### 3.6.3 Preconfigured routing memories

There are several routing memories or groups of zones that can be pre-configured in the device by the installer. There are **up to 8 memories**, for which an identifying text label can also be defined.

These memories are a set of zone selection presets, independent of the system's PA and VA modes of operation, which allow the user to easily route the PTT microphone to a pre-configured zone group.

These pre-configured memories are stored together with the equipment's configuration parameters in its internal non-volatile memory. Thus, upon a system reboot, the memories will still retain their zone selection. Section 3.3.1 d explains how to configure them.

#### 3.6.4 PTT Microphone routing

The unit has two internal live memories for storing the current PTT microphone routing, separated between PA and VA. These two memories contain the routing that will be used in case of making a call from the PTT microphone.

By default, at each start-up, these memories, both in PA and VA, are configured to make a call to all zones in the system (or in the equipment if operating in local mode). It is important to be clear that the content of these memories will be erased after a reboot of the system.

The user can edit the PTT microphone routing at any time from the VA and PA operator menus (see sections 4.2 and 4.3 respectively). From the "*PTT Routing*" option of these menus, it is possible to choose between one of the previously configured routing memories (where it will appear with its identifier), make a routing "to all", or edit the current selection zone by zone. Each time this screen is accessed again, the symbol (\*) will indicate the last configuration, as indicated in the section 3.3.1 d.

#### 3.6.5 PTT current talking status

When using the PTT microphone, the ONE device will automatically show status information on the LCD display so that the user knows at all times whether he is talking into the system or not.

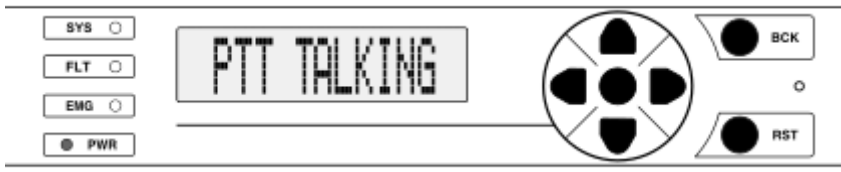

Figure 23: View of the PTT status info on the LCD display

Here the messages "PTT Talking" or "PTT Busy" will be displayed, depending on whether the PTT microphone is talking or has been blocked. It can also be seen the message "PTT Mic Busy Invalid Sel." indicating that the user configured routing selection is invalid (i.e. empty). To correct this problem the user should access the PA or VA operator menus and configure a valid PTT routing.

#### 3.6.6 Example of a expandable system with PTT mics

Figure 24 shows an example of an expandable system containing three units of ONEv3 where each of them has its own PTT microphone, appart from the MPS8Z and VAP1 connected to the main unit via ACSI bus.

Zones selection: the key points to understand which zones could be addressed by each microphone in the diagram will be discussed below:

- The **PTT MIC 1**, attached to the main unit can be configured as either a global microphone (by default) or local microphone (see section 3.3.1 d).
  - If configured as global: it will be able to talk to any of the zones in the entire system, between 1 and 18. In this case, it will compete with the other ACSI global microphones to access to these zones.
  - If configured as **local**: it can only speak into the zones of its local system (between 1 and 6). In this case it could speak simultaneously together with an ACSI global microphone as long as there is no collision in the zone selection.
- PTT microphones connected to distributed units (PTT MIC 2 and 3) can only work in local mode:
  - PTT MIC 2 will only be able to talk to its local zones, between 7 and 12.
  - PTT MIC 3 will only be able to talk to its local zones, between 13 and 18.
- ACSI microphones (MPS8Z and VAP-1) will always work y global mode, so they will be able to talk to any zone in the whole distributed system (between 1 and 18).

<u>Collision and priority management</u>: some important details regarding the priority management in case of collision between several microphones will be given below:

- Collisions between microphones will be managed on the basis of the same priority system as explained in section 3.7.2.
- When the PTT MIC 1 microphone is configured **as global** it will compete for **access to the global microphone bus** with the other ACSI microphones. By default the PTT microphones will have higher priority than the ACSI devices, but this can be changed in its configuration.
- A global microphone can speak at the same time as one or more local microphone(s) when there is no conflict in access to any area.

 In the event of a collision between two microphones having exactly the same priority, (e.g. PTT MIC 1 in global mode and PTT MIC 3), the first to make the talk request will be the one that can speak, and the second request to arrive will be blocked.

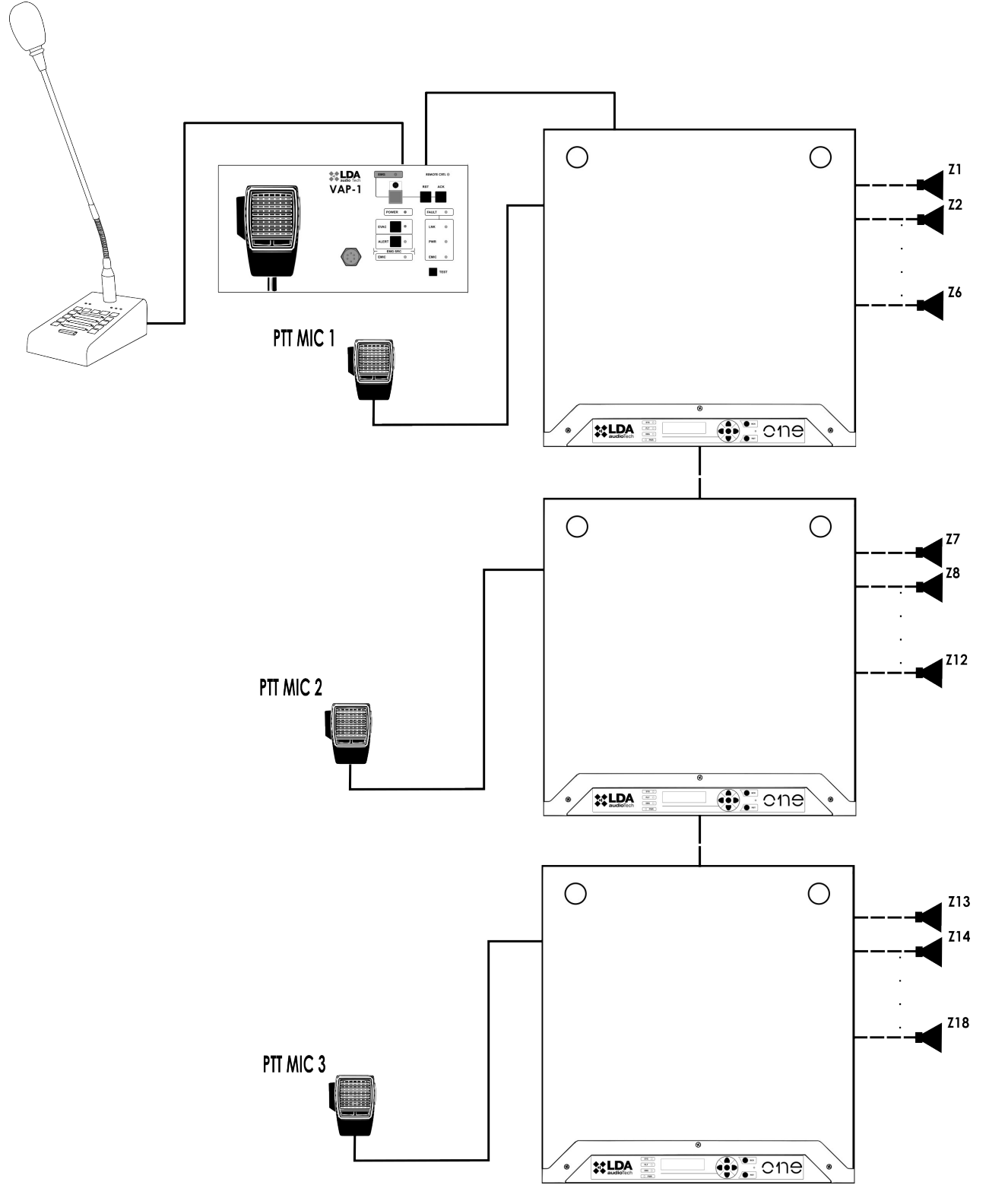

Figure 24: Expandable system with 3 ONEv3 devices and PTT microphones

#### 3.7 Advanced configuration

#### **3.7.1** Advanced configuration variables

Some configuration parameters are not available in the menus because they are not commonly used. However, these parameters can be edited in special cases. This information are published on the LDA Support website with more specific documentation, focused on particular applications. Some examples of these parameters are:

- Advanced line monitoring settings: timing, tone setting, etc.;
- Audio sources configuration allowed in emergency or battery (this option will be explained in detail in section 3.7.2);
- Use of SD card for pre-recorded messages;
- Equalization parameters customization.

These advanced settings are based on access to internal variables of the unit. Each of these variables has a unique identifier, called ID. Knowing this identifier, the user will be able to consult the variable and even modify its value, if he has the authorization to do so.

To access an advanced configuration variable, the OK and BCK buttons on the user interface must be pressed simultaneously for 2 seconds, then a special screen will be shown in which you can enter the ID. If necessary, the user will be asked to register with the level of access required for the variable, and access will be denied in case of insufficient permission.

#### 3.7.2 Blocking PA sources in battery and emergency

ONE can block the operation of its PA sources, considered non-essential, during special system operation statuses. There are two special statuses: **battery powered** unit operation or **system emergency** status. Upon entering one of these two statuses, the unit will review the routing of all its zones, blocking the use of sources that are not enabled. This blocking is done based on a **priority system**, which will be described below.

The priorities of the system's PA sources, by default, are as follows:

| PA Source           | Priority level |
|---------------------|----------------|
| PTT Microphone (PA) | 9              |
| ACSI-PA microphones | 8              |
| Input 1             | 3              |
| Input 2             | 2              |
| Input 4 (MIX)       | 1              |
| Input 3             | 0              |

There are two cut-off thresholds, that discriminate which sources can or cannot operate in each status. To enable a source, it must have a priority equal to or greater than the threshold configured for that status. These thresholds are:

- VA CUT THRESHOLD: PA sources cut-off threshold in VA (emergency) system status;
- **BATT CUT THRESHOLD**: PA sources cut-off threshold during device battery operation.

In both cases, the **default value is 8**, which indicates that only the ACSI-PA microphones will be able to speak during these statuses, and the rest of the sources will be disabled.

These thresholds **can be customized** by using their respective advanced configuration variables, as shown below:

| Variable                         | ID en v01.00.04.01 | ID en v02.00.01.00 |
|----------------------------------|--------------------|--------------------|
| DAM_PA_SRC_IN_VA_CUT_THRESHOLD   | 2519               | 2299               |
| DAM_PA_SRC_IN_BATT_CUT_THRESHOLD | 251A               | 229A               |

#### 3.7.3 Equalizers

Adjusting the equalizers for each input and output consists in a common operation that is detailed as follows. Each band is a second order peaking filter.

- Eq Enable: To enable or disable (bypass) the equalizer.
- Eq Settings:
  - **Band x/y:** Select the band you want to edit and the total bands of this channel.
    - Freq: Frequency. 10Hz (<1KHz) and 100Hz (> 1KHz) steps
    - Gain: 1dB steps from -10 to +10
    - Width: Select between 5 filter widths: Wide2 (Q=0,5); Wide1 (Q=1); Mid (Q= 1,41); Narrow1 (Q= 2); Narrow2 (Q= 4)

#### **4 SYSTEM USE**

#### 4.1 Main screen.

The home screen will display, at all times, important information as specified in the EN54 standard. The message **PA/VA System <ready>** will be displayed by default, but this message could change to **<FAULT>** or **<EMERGENCY>** depending on the current unit status.

In addition, when the system is idle and an emergency or fault entry occurs, the VA monitor or fault log screen will automatically appear respectively.

#### 4.2 Emergency management.

This menu allows manual control and monitoring of the emergency system.

These actions require level 2 access, default **password 0002**.

#### 4.2.1 Launch evacuation and alert. <Launch EVAC/ALERT>

To launch the evacuation or alert, access the **Launch EVAC** or **ALERT** menu respectively, after that select the option for all zones or the individual zone(s) independently.

Both statuses could be activated for a single zone, the system will choose the status with the highest priority (EVAC). In all cases, live messages on emergency microphones have higher priority than messages.

#### 4.2.2 PTT Routing Selection <PTT Routing>

This menu allows the user to select the routing to be used by the PTT microphone when its talk request button is pressed during the VA state. From here it can be chosen the "All Zones" routing, loading any of the preconfigured zone selection memories or making a more exhaustive manual configuration (selecting zone by zone on which zones the PTT should speak).

The option currently selected on this screen will be accompanied by the "\*" symbol. By default at startup, routing to all system or equipment zones will be selected, depending on whether the PTT microphone is operating in global or local mode. It is recommended to read section 3.6 PTT Microphone operation for a complete functional analysis of the PTT microphone and its routing capabilities.

**NOTE:** be aware that the routings selected for VA and PA modes are completely independent of each other and they use different routing memories. There is an analogous PTT routing option in the <PA Operator> section where the routing for PA operation can be configured.

#### 4.2.3 Emergency activation. <Enter EMG>

The **Enter EMG** option puts the system in an emergency status, deactivating PA audio sources (except microphones) and activating emergency volumes but does not reproduce any evacuation messages.

#### 4.2.4 Stop voice announcement. <Silence Zones>

Silencing any or all zones will deactivate the reproduction of evacuation and alert messages in the selected zone(s), still maintaining the evacuation status in the respective zone.

#### 4.2.5 Deactivate emergency. <Reset Zones/Sys EMG>

The **Reset Zones** option allows a reset of the voice alarm condition in the selected zone(s), keeping the system in an emergency status.

**Reset System** launches a global reset that can also be done from the frontal push button (RST) by pressing it for 2 seconds.

**Note**: If the emergency was activated remotely, it will reactivate after a few seconds. If the faults persist, they will be reactivated within the usual time required.

#### 4.2.6 VA System monitor. </ A Monitor>

This screen condenses the information about the entire system, zone by zone, indicating faults and emergency status of each one of them. The external zones of expandable systems of several units will be as well shown here (see section 3.5), allowing navigation between all of them with left and right cursors.

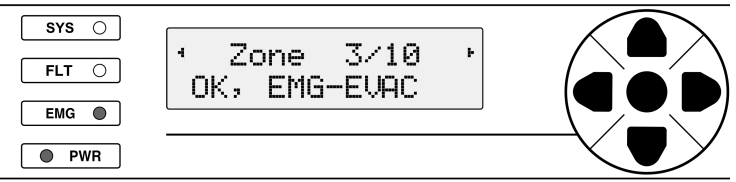

Figure 25: VA Monitor screen view

Figure 25 shows an example of this screen. The information is represented as follows:

- Line 1: It will show the index of the currently selected zone and the total number of zones constituting the system. The picture shows zone 3 of a system consisting of 10 zones in total;
- Line 2: It will show the fault status followed by the zone emergency status, both separated by a comma.

Possible fault statuses:

- **OK**: Area without incidents;
- **FLT**: A problem has been detected in the area. For a more advanced diagnosis, it is recommended to consult the fault log.

Possible emergency statuses:

- IDLE-Muted: Zone at rest, without active emergency and no routed source;
- IDLE-PA: Zone at rest, without active emergency and with a PA source routed;
- **EMG-Active**: Zone in emergency without emergency source or mute active. This status allows PA sources and microphones to be used in the zone. To find out if there are routed PA sources in the area, you should consult the system PA monitor (explained in section 4.3.4);
- **EMG-SILENCED**: Zone in emergency with silent status, indicating that the use of PA sources is blocked;
- EMG-ALERT: Zone in emergency, issuing the alert message;

- **EMG-EVAC**: Zone in emergency, issuing the evacuation message;
- **EMG-EMIC**: Zone in emergency, issuing a live voice message from an emergency microphone.

**NOTE:** in the default configuration, it is usual for all zones to enter the IDLE-Muted status when the system faces an emergency. This is due to a block of the PA sources during this status. This block can be customized through advanced settings, see sections 3.7.1 and 3.7.2.

#### 4.2.7 Behaviour and priority between VA sources

There are two types of VA sources in the system: microphones and pre-recorded messages:

• **Microphones:** their live voice messages have a higher priority than pre-recorded messages. Within the microphones there are two types: PTT-VA microphone and ACSI-VA microphones (e.g. VAP1). By default, the PTT mic has higher priority than the ACSI mics, although these can be configured as indicated in section 3.3.1d.

Be aware that, according to EN54-16, only one VA microphone may be active during the state of emergency of the system. In case that several mics try to talk at the same time, the highest priority microphone will get the access while the other ones will be blocked.

• **Pre-recorded messages:** there are two types of pre-recorded messages: evacuation and alert, where evacuation has the higher priority.

As mentioned in section 2.2.4, the equipment has two amplifiers, so it is capable of reproducing up to two different audio sources. Therefore, a VA microphone may speak in some zones while an EVAC message may be played in other zones. When the VA microphone attemps to talk into a zone that is playing a pre-recorded message, the message will be blocked and the microphone will gain the access to the zone. In the event that both amplifiers are being used by a VA microphone and the EVAC message, the ALERT message will be blocked from being played to any other zone, as it has the lower priority among the VA sources.

#### 4.3 Public Address Settings. <PA Operator>

When not in use for evacuation, the system can act as a warning system and/or background music. In this menu, you can configure the usual settings of any public address system.

#### 4.3.1 Volume Settings. </br>

It is possible to adjust the overall (master) volume and the input volume. The input adjustment range is -100dB to + 12dB. The overall volume can be between -100dB and 0dB.

The overall volume can also be adjusted directly from the main screen, using the up and down buttons.

#### 4.3.2 Matrix. <Matrix>

In the **Matrix** menu, you can manage the PA sources and their assignment to each zone.

For each zone, inputs 1 and 2 may or may not be allowed- these inputs are intended for microphones that will be activated temporarily by user.

BGM stands for "background music", this source will remain active by selecting between input 3 and the internal mixer (Input 4 mix).

Example: Zone 1 In 1: Yes - No In 2: Yes - No BGM: < In3 | In4Mix | None >

The source priority management system will decide which signal goes to each zone when multiple zones are active. From highest to lowest priority you have: Emergency microphone, evacuation message, alert message, MPS microphones, input 1, input 2, inputMix, and finally Input 3.

#### 4.3.3 PTT Routing for PA <PTT Routing>

The operation of this menu is identical to the one described in section 4.2.2, but to select the PTT microphone routing in PA mode. It is recommended to read this section to know how this screen works.

#### 4.3.4 Monitor. <Monitor>

The monitoring menu allows you to view the status of the zones and the inputs of the unit. You will be able to see these parameters:

#### Zones:

- **Source:** Audio source currently assigned to the zone.
- Vumeter: Current audio level.
- Lab: Label or name configured for the zone.

#### Inputs:

- Vumeter: Current audio level.
- Lab: Label or name configured for the input.

#### 4.4 System monitor. <Sys Monitor>

This menu includes fault and emergency logs, status and system information.

#### Common structure of the LOGs screen

In all cases, the display of logs on screen follows this structure:

- Upper line:
  - Current list information: FLT, EMG or SYS
  - Displayed entry **number** / **Total** entries in the log.
  - Use the right > or left < keys to change the entry number
- Lower line: Up and down keys change the visible information between these options:
  - Event description.
  - Status: (only for the fault LOG) It indicates whether it is active or has been resolved.

- Date when the fault occurred.
- Time when the fault occurred.
- Internal code of the registered entry.

#### 4.4.1 VA system monitor. </ A Monitor>

This option allows you to access the same information screen that has already been described in section 4.2.6. It is replicated here, so that users with L1 level can also access this information, since the "VA Operator" menu requires L2 access level.

#### 4.4.2 Emergency log. <EMG\_Log>

Events related to emergency management, reproduction of evacuation and alert messages, operations from the fire panel, etc. are registered.

#### 

It reports the faults detected in accordance with the monitoring required by the EN54 standards. By default, this log will show only the active faults, in order to see the history you need to activate the option to see all the faults in the configuration menu of logs <Logs Config>.

#### 4.4.4 System log. <SYS\_Log>

It records system events or supervisory information not required by the EN54 standard, but which can be useful for system diagnostics.

#### 4.4.5 LOGs configuration. <Logs Config>

Log displays and utility configurations can be made.

- See Solved FLT: It can be configured to see all faults or only active faults.
- View Interval: It allows configuring the age of past faults that you can see in the LOG. It indicates the number of **days** since the fault occurred. The number **0** allows you to see all the faults since the device was turned on. Number **365** shows all existing faults.
- **Export Logs:** It exports the logs to the USB memory to be able to see them from a PC. They are exported in a DATAxx slot of your choice and can be seen in .txt files.
- Erase Logs: It erases all internal logs.

#### 4.4.6 System information <Sys Info>

It shows the most relevant information of the system, distributed in several categories:

#### a) Device

Device specific information, such as its address in the system, firmware version, bootloader version, serial number and name ("location" field).

#### b) System

General system information, whether it is a expandable system with more than one device or a single device. Here the "system UID" (unique identifier of the system) will be shown, as well as the number of zones and devices that make it up. In addition, a "Device

Monitor" submenu is included, allowing access to the following information, for each of the devices constituting the system:

- Link status.
- Number of zones.
- ID of your first zone.
- Device identification (by launching this action, the selected device will perform a test of its indicator, allowing the user to identify it).

#### c) Date/Time

This category allows you to view the current date and time of the system. It will not be possible to modify them from this screen. To do that, it will be necessary to access through the configuration menu, following the path /Configuration/System/Date-Time.

#### 4.4.7 Test

It performs a 5 seconds indicator test.

#### **5 MAINTENANCE INSTRUCTIONS**

The device requires reduced periodic maintenance.

The periodicity of the maintenance must be adjusted according to the device installation conditions.

Typical operations:

- Check the indicator and fault log. Weekly
- Clean the air inlets and outlets of the unit. Annually
- Check connections and ground connection of the unit.
- Perform system tests, evacuation drills, etc. to verify the correct operation of the entire system.
- The Battery should be replaced in approximately 3 years, or when it shows malfunctions or fault indications.

#### 5.1 RESOLUTION OF FAULT INDICATIONS

This chapter explains the most common possible fault indicators, in most cases the faults indicated here will be triggered by an error in the configuration of the device, so it is recommended to check section 3.3 "Configuration".

#### 5.1.1 Loss of system date and time

The device will indicate an incorrect date and time fault ("*date-time invalid*") when these values have not been configured or have been erased due to prolonged power loss. It is a common warning when **carrying out the first installation** of the unit, which does not arise a serious problem since it is a logical consequence of the period of transport and storage to which the device has been subjected.

To solve this error, correct system date and time must be configured. This can be done through an autosetup process or by manual configuration (see sections 3.2 and 3.3.11, respectively).

#### 5.1.2 Cover opening protection

When the cover is removed, the system will indicate a fault. This is a safety measure since there are dangerous voltages inside the device, especially the main power input, to remember that only expert personnel should operate the device when it is powered and open. The system detects it thanks to a switch that is activated with one of the closing screws. The text "Open cover detected" will be displayed in the entry of the fault log.

#### 5.1.3 Speaker lines

In case a short or open circuit has been detected or the impedance has varied by more than 15%, the system will indicate a fault in the loudspeaker line. In the event of a short circuit, the system will protect itself by disconnecting the line until a manual restart is performed.

The normal load range is between 20 and 600 Ohms. In the zone menu, you can see the calibration measurement that has been established for each line. In the event of an error at the time of calibration, the status 'Calib. Error' will be shown. If this fault occurs, check the line. To do this, disconnect the line and measure the impedance with the help of an LCR meter between the cable terminals (+ and -) and between each of the terminals with ground. Verify that the values correspond to those expected based on the number and power of the existing loudspeakers on the line.

#### 5.1.4 Transmission line with CIE

The system will indicate a transmission fault with the CIE when it is detected that the transmission path is short-circuited or disconnected.

If this fault occurs, check that the connection between the system and the CIE has been made correctly. To debug the fault, disconnect the two ends of the cable connected between the CIE and the device, and measure between the cable terminals with a multimeter on the k $\Omega$  scale. If the measurement result is 0, the line is short-circuited. If the result is 1 (inf), it means that it is open. The line is correct if the result is 20k $\Omega$ . In either of the first two cases, replace or repair the transmission line.

#### 5.1.5 **Power supply**

The system will indicate a power fault in either of these situations:

Main power: A fault has occurred in the main power supply (AC power). If this fault has occurred, check that the network power reaches the unit. If so, check the output of the AC/DC source, it should give 15V. In this case, verify that the disconnection switches are ON.

Redundant power: The device monitors the battery charger and the battery. It can register faults related to these devices. It should be noted that the battery has a shorter life time than the system.

If the battery is discharged continuously, the device will indicate a battery fault and will not charge it until it reaches a minimum level of voltage in the battery. In the monitoring menu, you can see the current battery voltage, and if it is below 10.5V it will not be charged. To try to recover the battery, you must use a specific charger, always under supervision.

#### 5.1.6 Link

Each ONE device will supervise its connection with the rest of the devices in the system, for example ACSI devices that have been installed or other ONE devices in a expandable system. In the event of a link fault (LINK), the power supply of the failed units must be checked, as well as the status of the wiring of these connections.

In the case of multi-device expandable systems, a link fault will be indicated when one unit has lost its connection to the master device through the main bus.

#### 5.1.7 System

The system will indicate a system fault when a problem has occurred in the execution of the software, in the memory, or in the required internal devices. Reset the prompt in case it is due to an occasional fault, and if the problem persists proceed to restore a copy of the system configuration, if you have it, or restore to factory data. After this operation, the device should work normally. If not, contact LDA Support.

In case of data loss, the unit will work in safe mode, this mode uses the default configuration. An unintentional emergency trigger could be generated if the ECI inputs are configured and connected in reverse mode and return to factory data.

#### 5.1.8 Firmware upgrade does not occur

When upgrading the firmware version of the device and the process concludes correctly but, after restarting, the firmware version has not been changed, check if the firmware version file that it is being used is the correct one for your ONE500 version (Check chapter 6 to identify it properly).

ONE500 V3 devices can be only upgraded with firmware v03.XX.XX.XX, **not** v.01.XX.XX.XX or v02.XX.XX.XX. It also goes the other way around, firmware v.03.XX.XX.XX can not be used for upgrading ONE500 V1 or V2.

#### 5.1.9 Issues when installing ONELOOP module

If you happen to find any issues while installing the ONELOOP module in your ONE500 device, check if the ONELOOP model is the proper one for your ONE500 device.

Chapter 6 explains how to identify the ONE500 version and which ONELOOP modules can be used depending on each version.

#### 5.1.10 Issues using my USB unit

If while loading prerecorded messages or while upgrading the firmware version with an USB unit your ONE500 unit shows any fault or restarts itself unexpectedly, there might be an issue with the USB unit that it is being used or the USB/files format.

Please check if the USB unit is properly formatted. Format must be FAT32, chapters 3.3.5 (Import prerecorded messages) and 3.3.10 (firmware update) requirements must be followed. If all of the above does not solve the issue, we recommend to redo the process with another USB unit.

#### 6 DEVICE VERSION AND ACCESORIES COMPATIBILITY

#### 6.1 ONE500 system versions and its accesories

There are three versions of ONE500 system, find out how to properly identify them below:

- ONE500 V3:
  - Serial number must be higher or equal to 22007765
  - Firmware version v03.XX.XX.XX
  - Compatible ONELOOP module: LDAONELOOPXXS02
- ONE500 V2:
  - Serial number must be lower than 22007765
  - Firmware version v02.XX.XX.XX
  - Compatible ONELOOP module: LDAONELOOPXXS01
- ONE500 V1:
  - Serial number must be lower than 22007765
  - Firmware version v01.XX.XX.XX
  - Compatible ONELOOP module: None

If your version of the ONE500 system is different than the one of this manual, please consult the LDA Support website to download the corresponding manual.

#### **7 TECHNICAL SPECIFICATIONS**

| Model                      | ONE500                                                                                                    |
|----------------------------|----------------------------------------------------------------------------------------------------|
| Power supply               | 100 - 240V~ 50/60Hz with integrated PFC                                                                           |
| Absorption                 | 320W max - 100W at 1/8 output power - 40W AC standby                                                              |
| Frequency response         | 80 – 20,000Hz +/-1dB                                                                                              |
| Signal/Noise ratio         | SNR <90dB, A weighting (Main Amplifier)                                                                           |
| Distortion                 | <1% following IEC 60268 -15dB. <0,01% pre-out outputs                                                             |
| Gain adjustment            | -100dB +10dB, 1dB steps                                                                                           |
| DSP                        | Integrated - 48 kHz, 28 bits - 172 MHz                                                                            |
| BGM Audio Inputs           | Up to 3 x balanced audio 1 V RMS. 10 K $\Omega$ , 3 Pin, Euroblock type                                           |
| Priority audio inputs      | 2 x balanced audio 1 V RMS. 10 K $\Omega$ , 4 Pin, Euroblock type (GPIO)                                          |
| General Control (CIE)      | 2 x control I/O + 6 Zone I/O, TTL Contact 0-5 V. RS-485 MODBUS                                                    |
| LDA Bus ACSI               | 1 x balanced audio 1 V RMS. 10 K $\Omega$ , RJ-45 female, total 1000m                                             |
| Connectivity ACSI Link     | 2 x balanced audio 1 V RMS. 10 K $\Omega$ , RJ-45 female, total 800m                                              |
| Preamplified Audio Outputs | 4 x balanced audio 1 V RMS. 100 $\Omega$ , 3 Pin, Euroblock type                                                  |
| Attenuator Control         | 6 x override 24V DC, 6 x 30mA, 2 Pin, Euroblock type                                                              |
| Emergency control inputs   | 8 x 0 - 5V DC, supervised inputs, 2 Pin, Euroblock type                                                           |
| Emergency control outputs  | 2 x contact closure output, N.O., max 60V DC 130mA, 2 Pin, Euroblock type (4 Pin connector)                       |
| Maximum Audio I/O          | 14 x 12                                                                                                    |
| Amplifier                  | 2 x 500W D class @ 70V/100V. Min load 20 $\Omega$                                                                 |
| Backup Amplifiers          | 1 EN 54-16 backup amplifier with automatic priority                                                               |
| Speaker line outputs       | $6~x~100V$ audio. Minimum impedance $20\Omega~500W$ (outputs 1 and 2), $80\Omega~120W$ rest, 2 Pin Euroblock type |
| Output power               | 500 W(Pink noise 1/8) . 200W RMS following EN-54-16                                                               |
| Protection                 | Overheat, infrasonic, short circuit, slow start, overload                                                         |
| Emergency power            | 181x76x167mm battery housing, up to 22Ah                                                                          |
| Battery charger            | Integrated, intelligent load up to 3 amperios                                                                     |
| Screen                     | Backlit LCD 2 rows x 16 characters                                                                                |
| Operating condition        | From -5° C to +45° C – from 23 °F to 113 °F<br>From 5% to 95% relative humidity (no condensation)                 |
| Finish                     | Materials: Fe and AL<br>Colors: RAL7016 and RAL9005                                                               |
| Weight                     | 7.5 Kg / 15.76 lb (without battery)                                                                               |
| Dimensions (A x H x P)     | 453mm x 88mm x 455mm / 18.2" x 3.46" x 18"                                                                        |
| Supplied Accessories       | Male Euroblock type connectors, installation screws, 4 x rubber adapter.                                          |

#### 7.1 EN54-16 functions

ONE system controller implements all the mandatory functions complying with the EN54-16:2008 standard. It also includes the following optional certified functionalities:

- 1. Audible advice
- 2. Phased evacuation
- 3. Manual mute of voice-activated alarm condition
- 4. Manual reset of voice-activated alarm condition
- 5. Voice-activated alarm condition output
- 6. CIE connection fault indication
- 7. Fault indication relative to voice alarm zones
- 8. Manual voice alarm control
- 9. Interface to external control devices
- 10. Redundant power amplifiers
- 11. Emergency microphone

#### **Auxiliary functions**

- 1. Background music programs distribution
- 2. Zonal microphones call management
- 3. Channel I/O independent audio signal digital processing
- 4. Prerecorded messages player
- 5. LDA Sound Enhancer
- 6. Recording output
- 7. Control output for attenuators
- 8. 3-band input parametric equalizer per channel
- 9. 7-band output parametric equalizer
- 10. Loudness Compensation

## QUICK INSTALLATION GUIDE

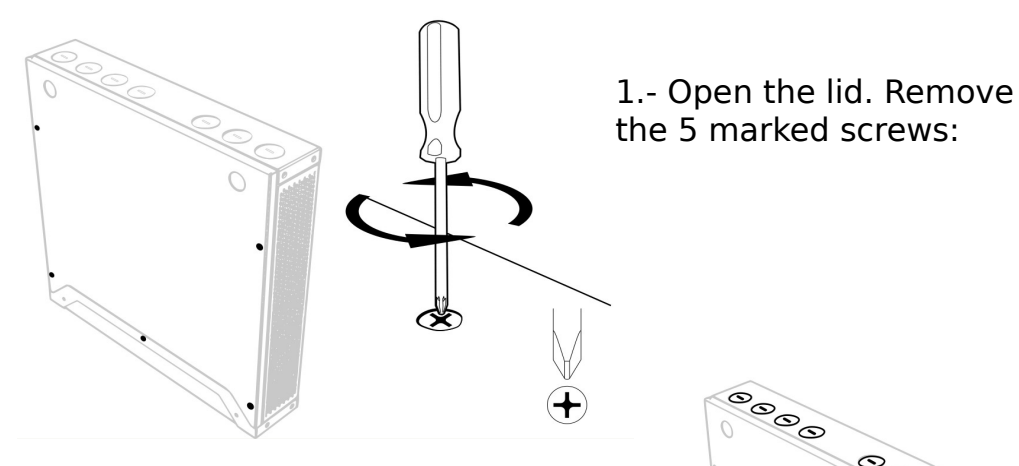

2.- With the help of a flat screwdriver remove the necessary cable glands depending on the amount of cables to install.

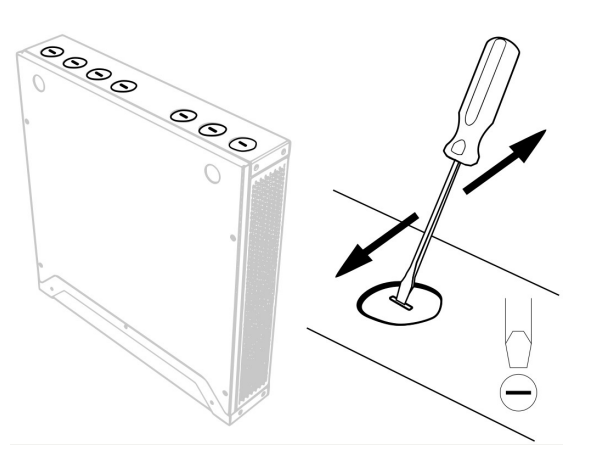

3.- Make the connections inside:

- Speaker lines: (Follow the order from 1 to 6 without leaving gaps, otherwise they will not be detected by the autosetup function)

- Install the battery charger card and battery.

- Connect the audio inputs, microphones, connections to the fire panel and the main power cable.

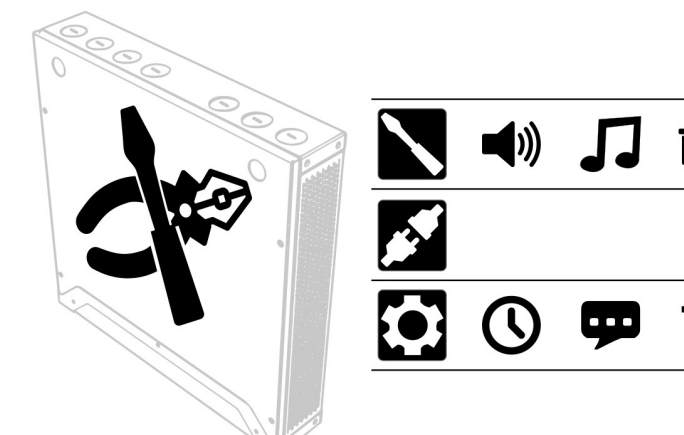

4.- Once the connections have been made, close the lid to avoid the intrusion detection warning. Connect the power.

5.- In the on-screen menus, go to Configuration/Device/Run Autosetup, entering the password L3 (default 0003). Press OK to launch the automatic configuration.

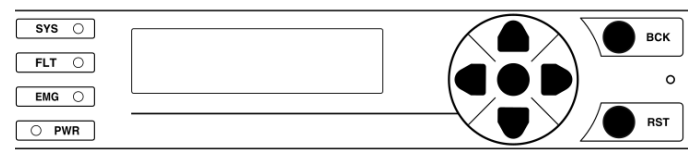

Rev. 3.3 02-2025